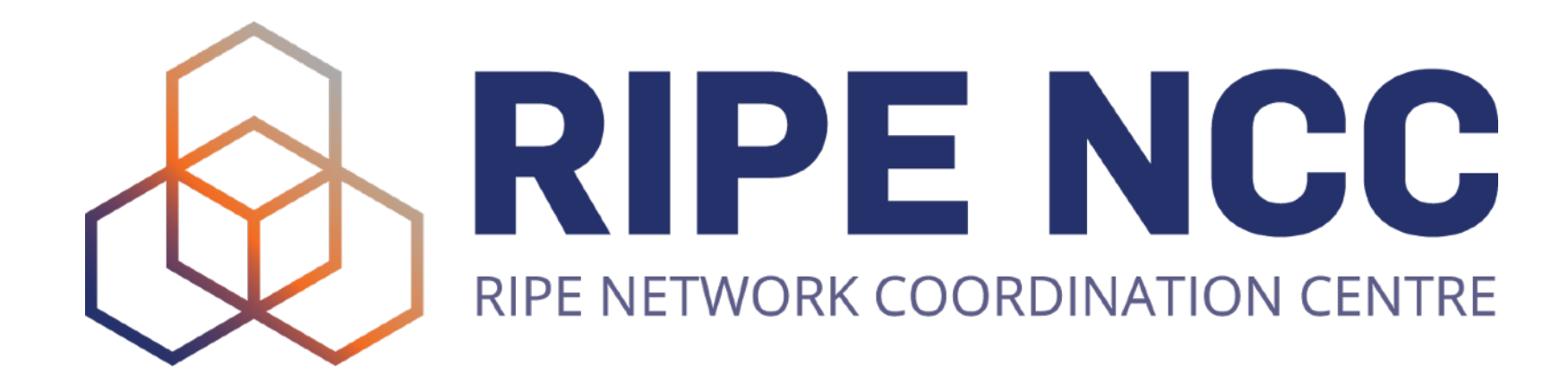

#### Meetecho

#### **Guide for Participants**

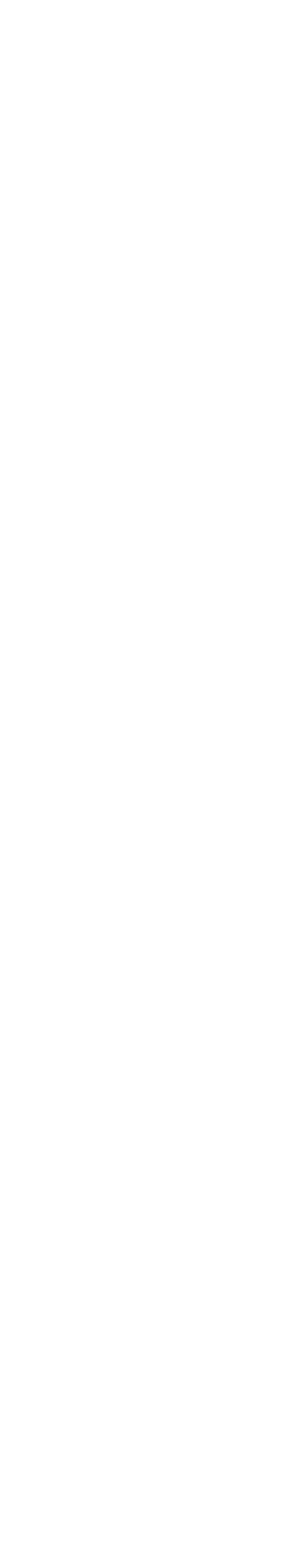

#### Table of Contents

- How to use Meetecho
- Roles in Meetecho
- Controls
- Actions
- Troubleshooting

ENOG Meetings Team | ENOG 17

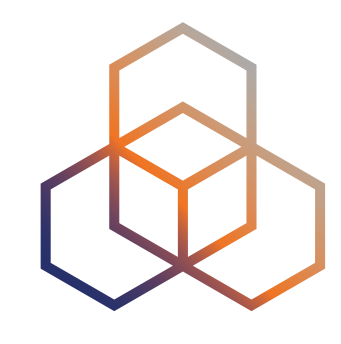

## How to use Meetecho For ENOG 17 Participants

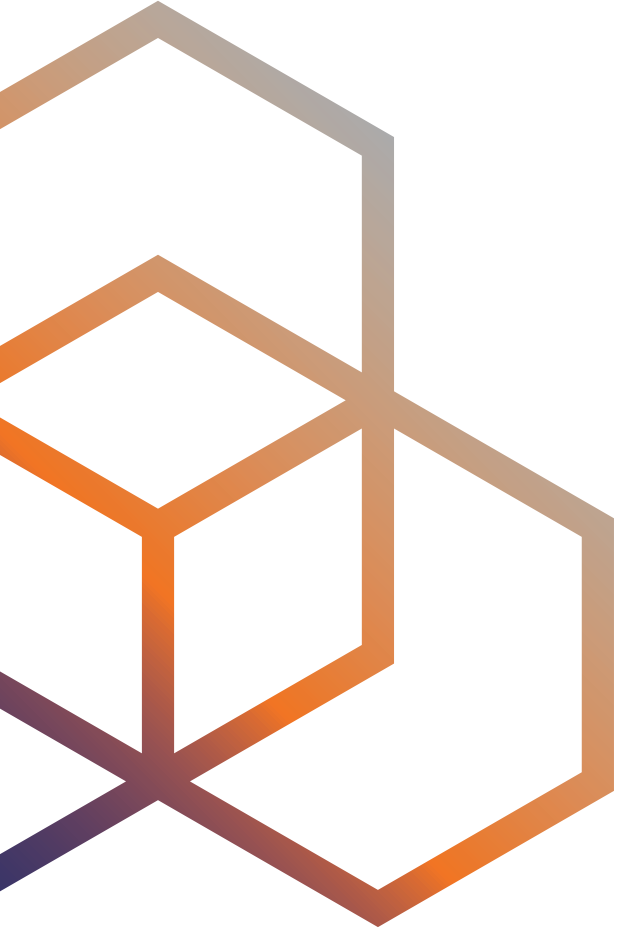

#### Connectivity

- Internet connection
  - Only the hosts (RIPE NCC staff), session Chairs and Speakers can share videos All other participants can only send audio or use chat to ask questions The expected bandwidth usage will be between 1 Mbit/s and 2 Mbit/s

  - -

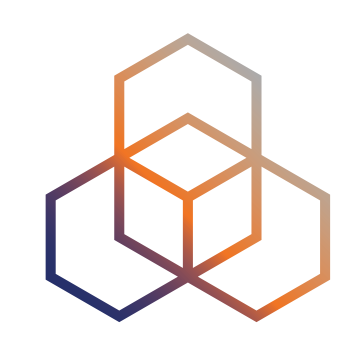

#### Web Browser

- There is no designated client
- You can use any desktop WebRTC-enabled web browser
- Some known issues:
  - There are some technical issues with Safari, so please use a different browser if possible
  - Privacy and adblocker browser extensions can block audio and video feeds
  - The user interface is not optimised for mobile devices (e.g. phones, tablets)

ENOG Meetings Team | ENOG 17

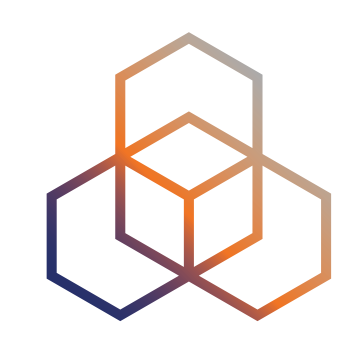

## System Settings

- To enable screen sharing in macOS >= 10.15 using browsers other than Safari, System Preferences must be set to allow Screen Recording for the web browser being used.
- This can be found at: System Preferences > Security & Privacy > Privacy > Screen Recording

ENOG Meetings Team | ENOG 17

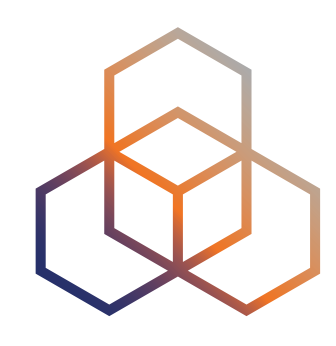

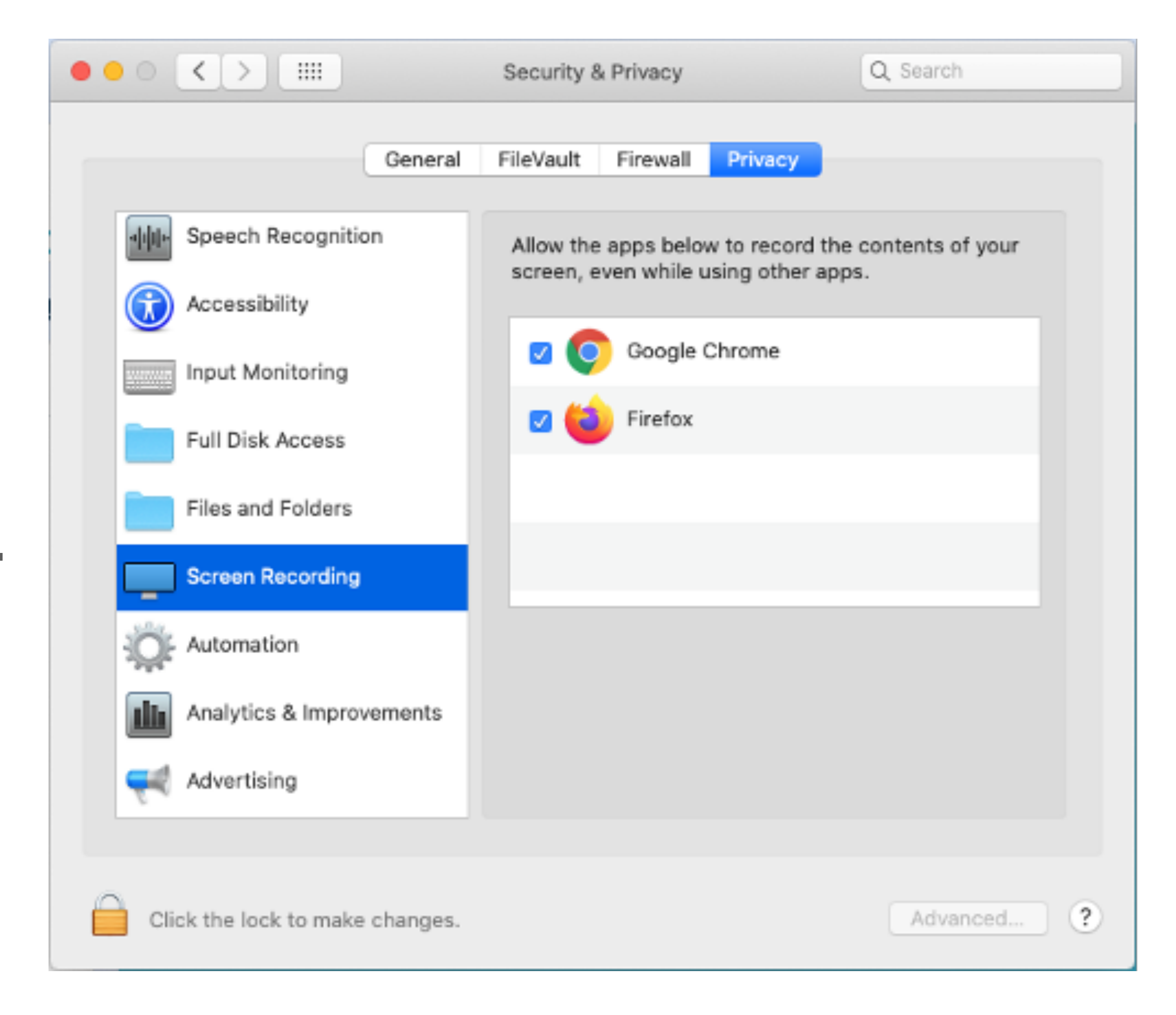

## **Meeting Registration and Login**

- You have to register to join ENOG 17:
  - https://www.enog.org/register/
- Before the meeting starts, you will receive an email with a unique URL that you can use to join a session anytime during the meeting
- When you join a session, you can select your mic and webcam devices.
- It's important that you check if they are working!

ENOG Meetings Team | ENOG 17

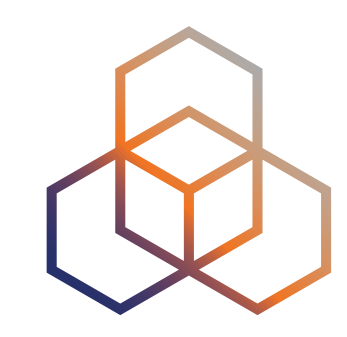

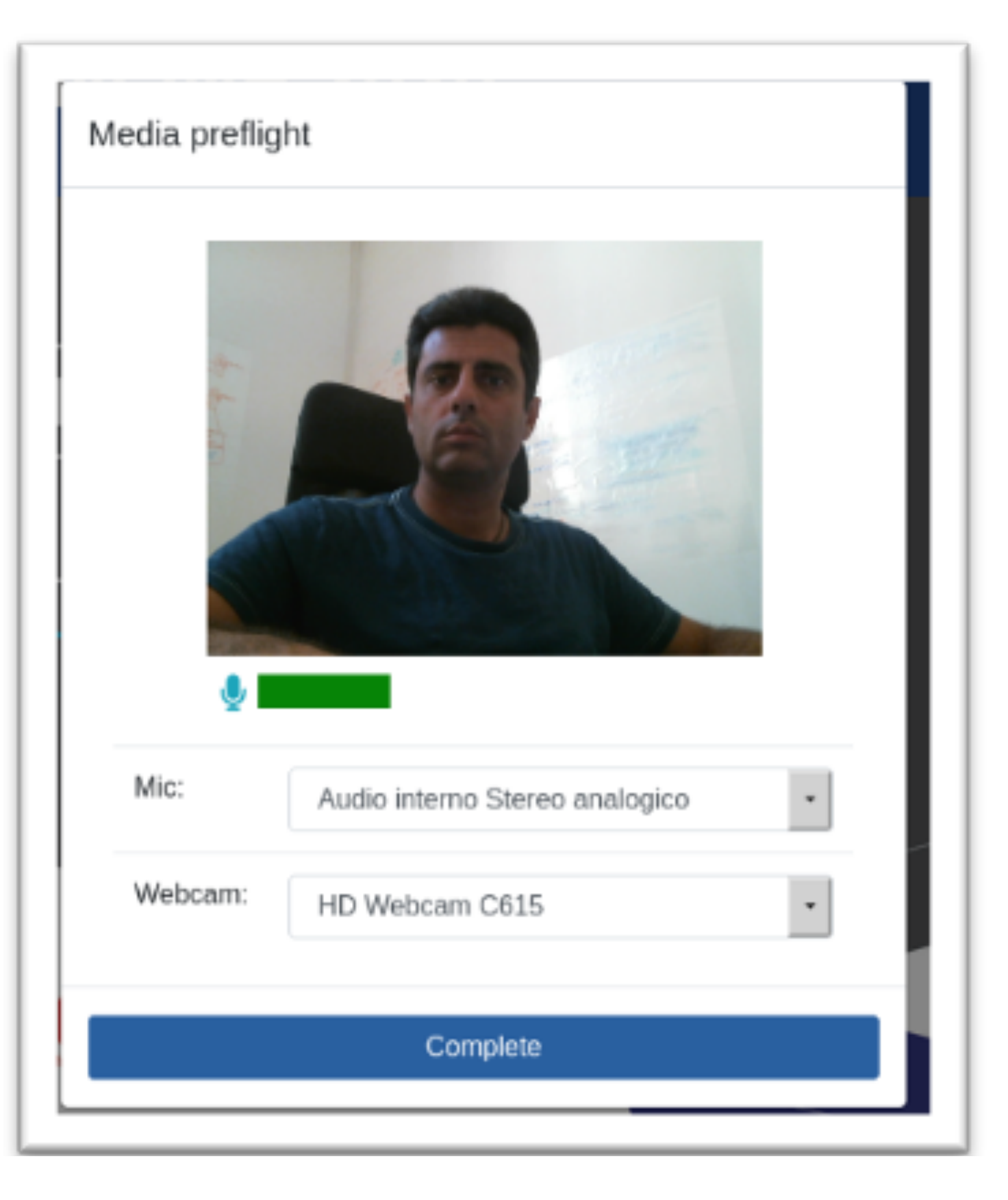

You should see your own video and a green bar will move if your microphone is capturing your voice.

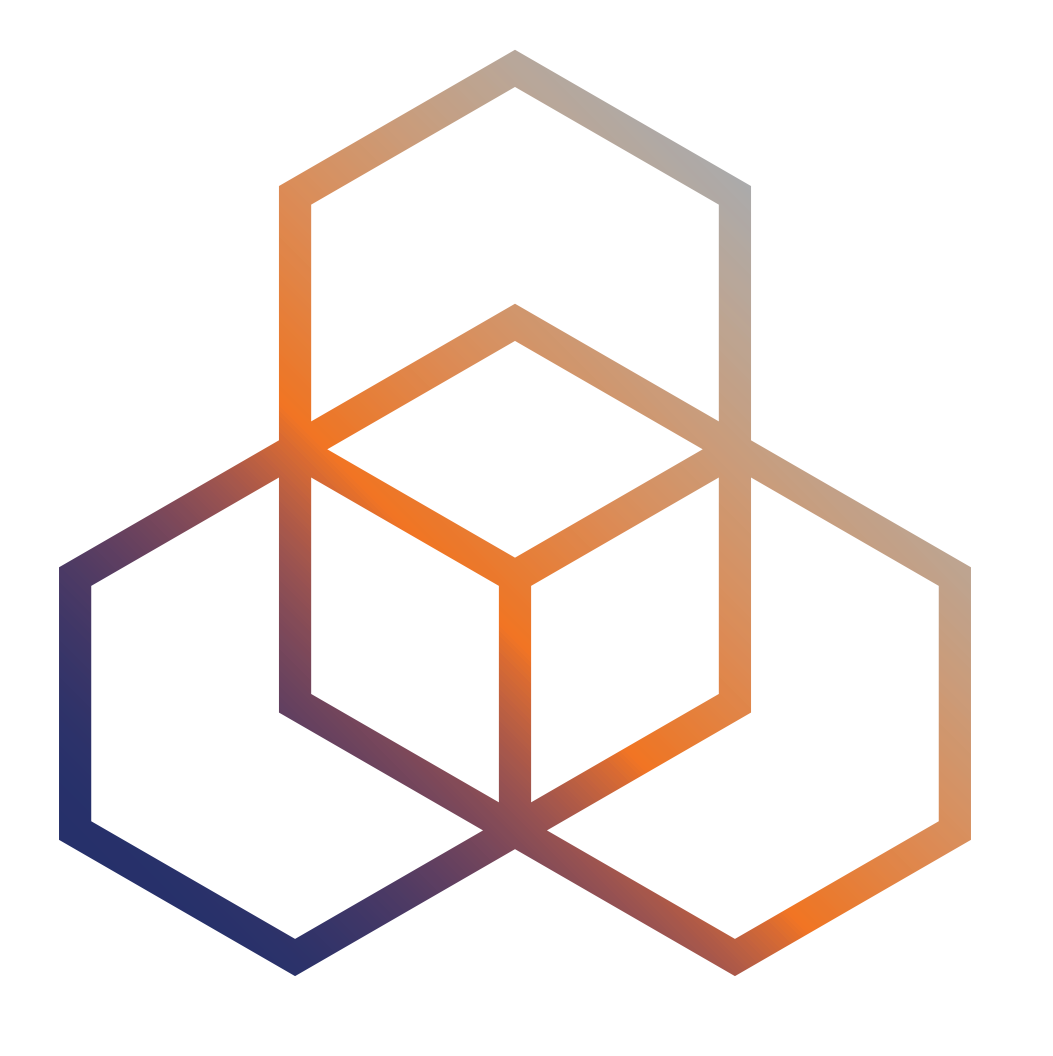

# Roles in Meetecho Who can do what

### Your Name and Role

- Your role in the session will be 'Participant'
- Your name and role will appear in the upper left-hand corner of the Meetecho window
- Your profile picture in Meetecho is taken from the <u>Gravatar</u> service based on the email used during the registration process (if available). If you prefer not to display your avatar in Meetecho, please turn it off on Gravatar.

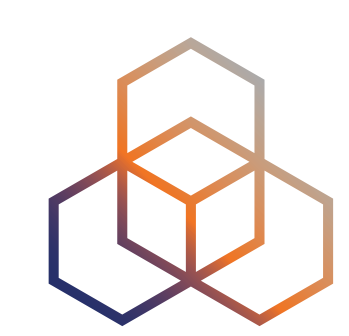

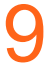

#### **Roles in Meetecho**

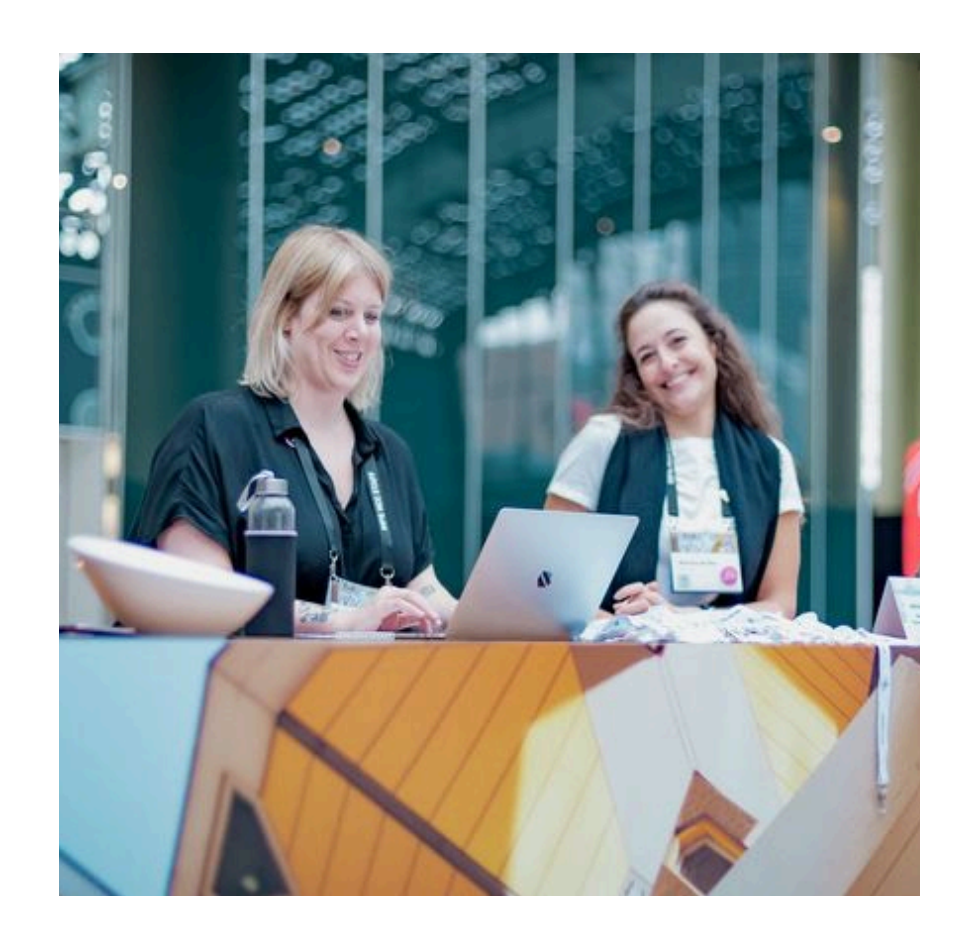

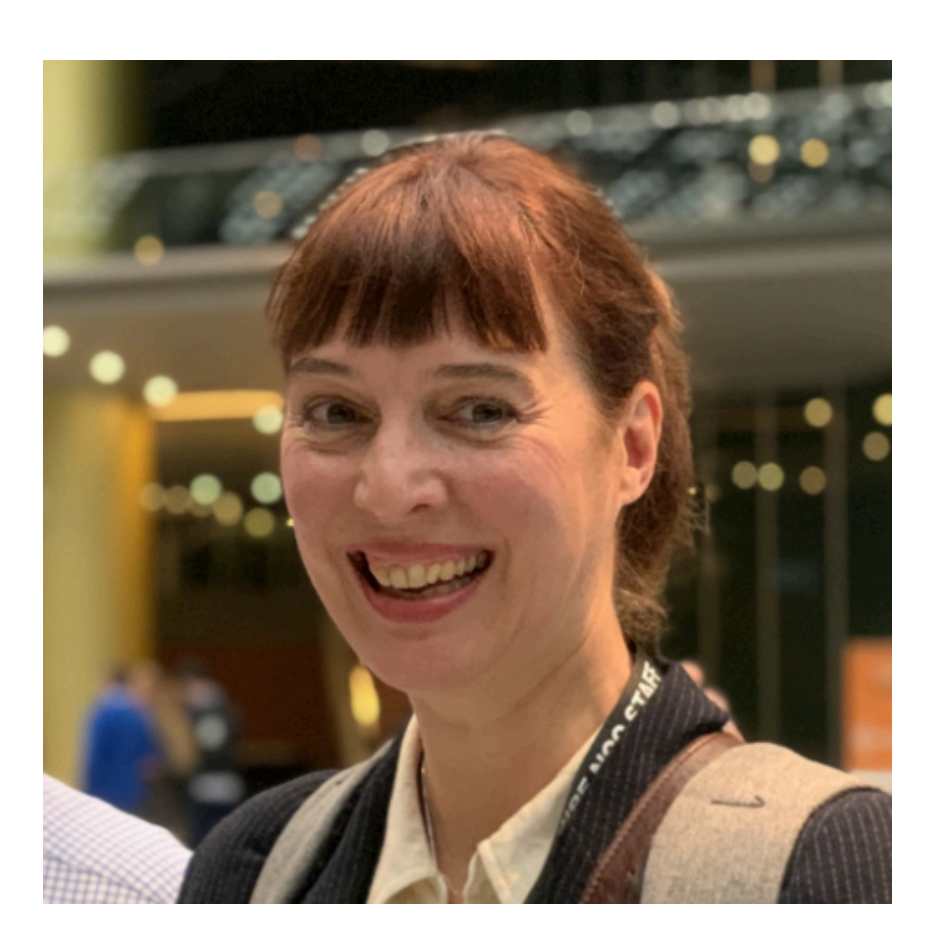

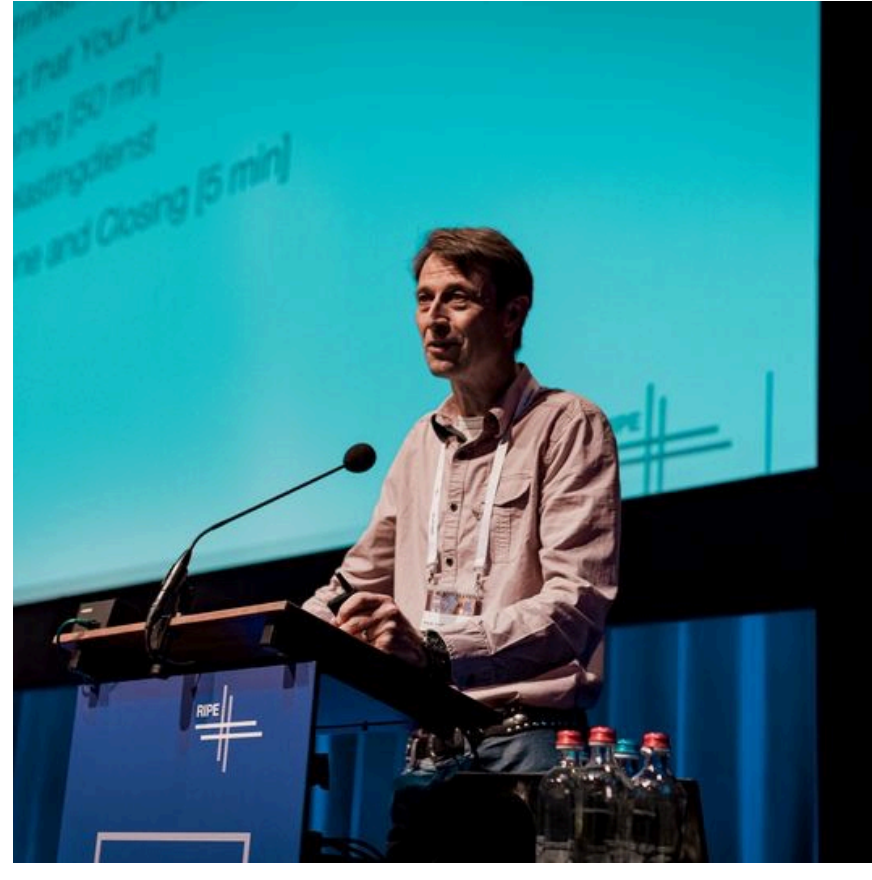

#### Host The ENOG Meeting Team

#### Chair

The session Chairs

Speaker Anyone presenting at the meeting

ENOG Meeting Team | ENOG 17

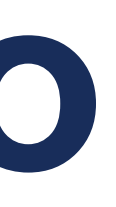

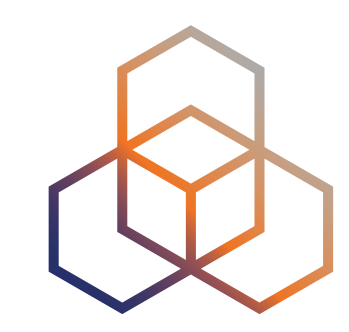

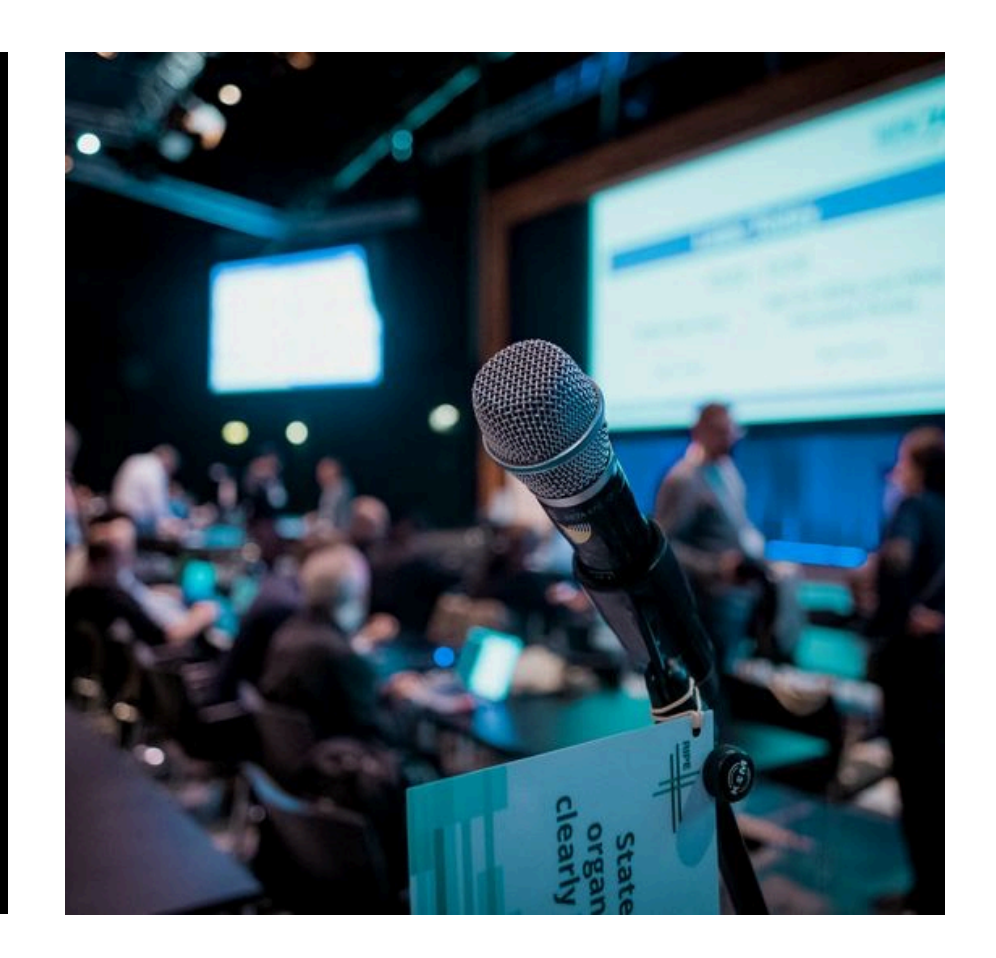

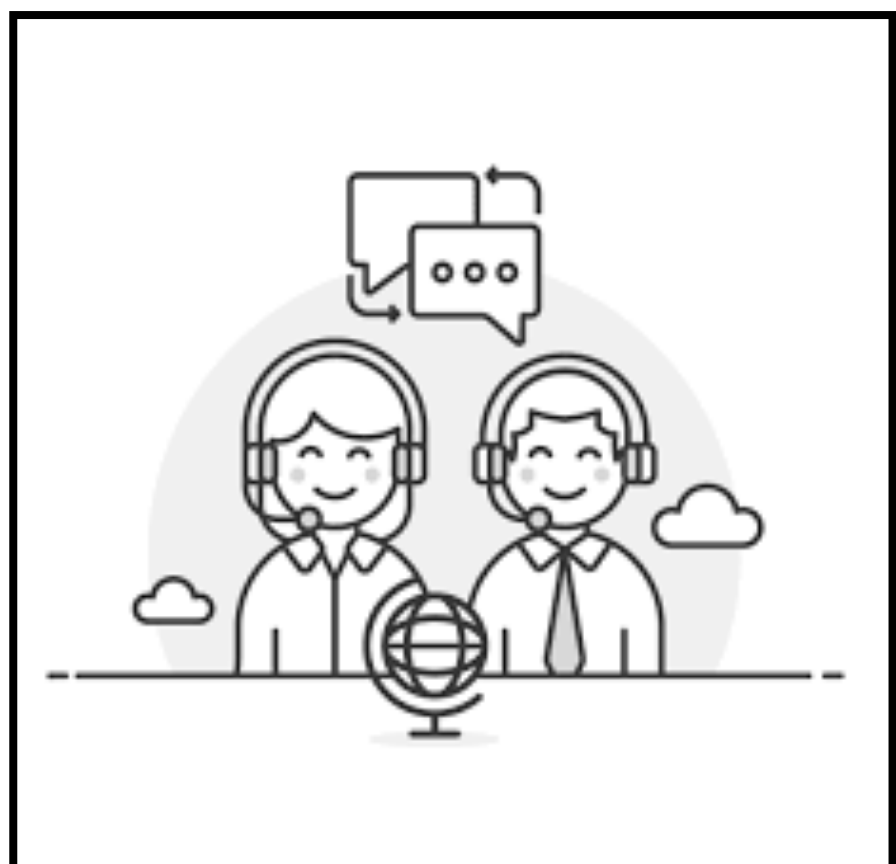

#### Participant

All the ENOG Meeting attendees

#### Interpreter

English/ Russian translators

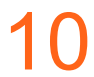

#### The Host Can

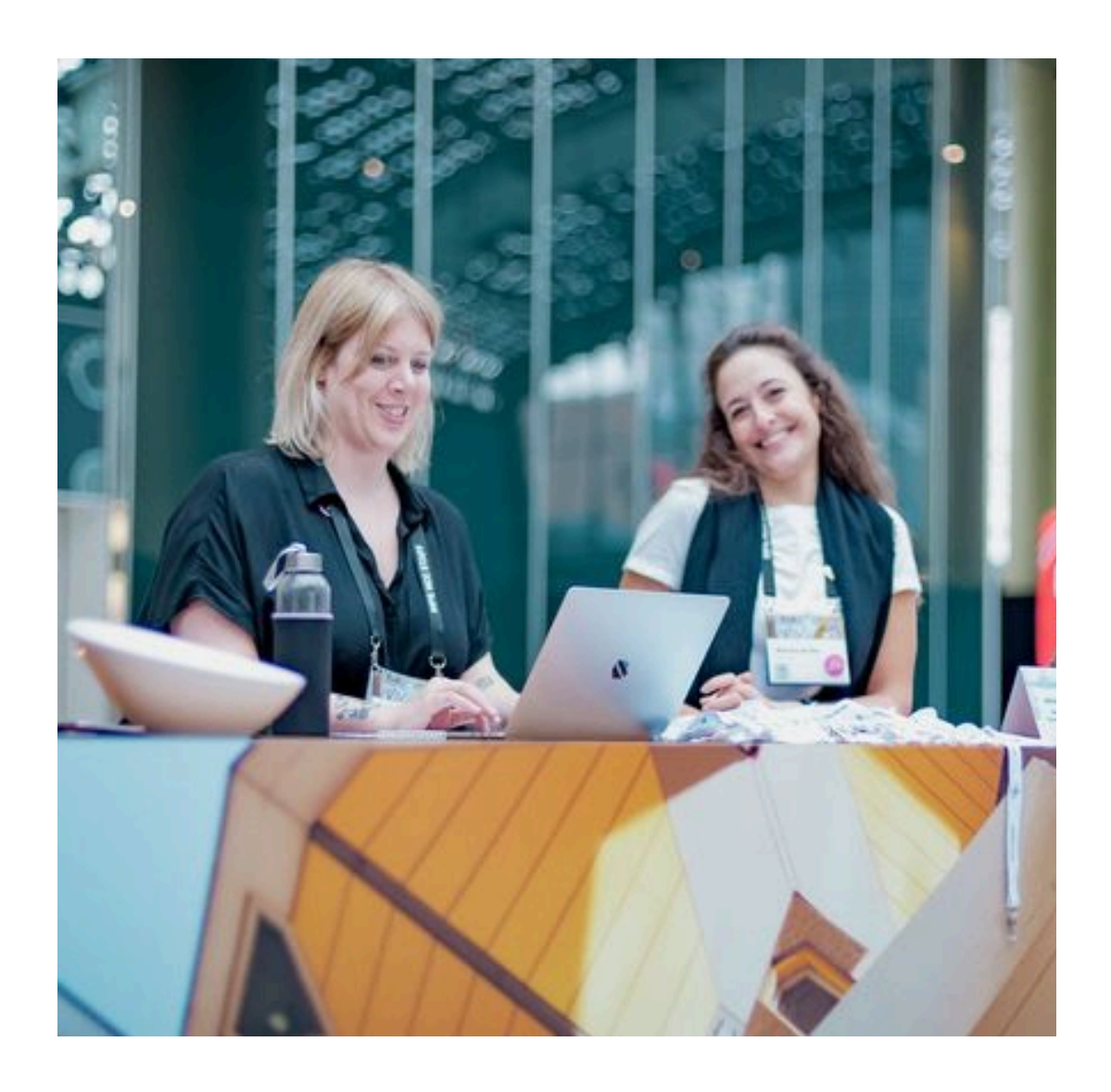

#### Host

The ENOG Meeting Team

- Use audio/video
- Share screen
- Approve/deny audio requests made by participants
- Promote/demote Participants to/from Chair Promote/demote Participants to/from Speaker Create/start poll

- Kick off malicious Participants

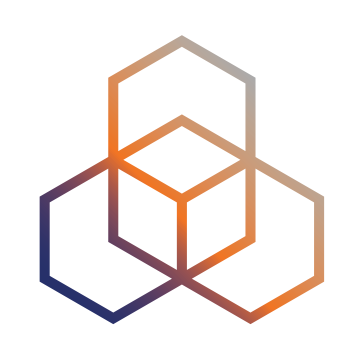

#### The Chair Can

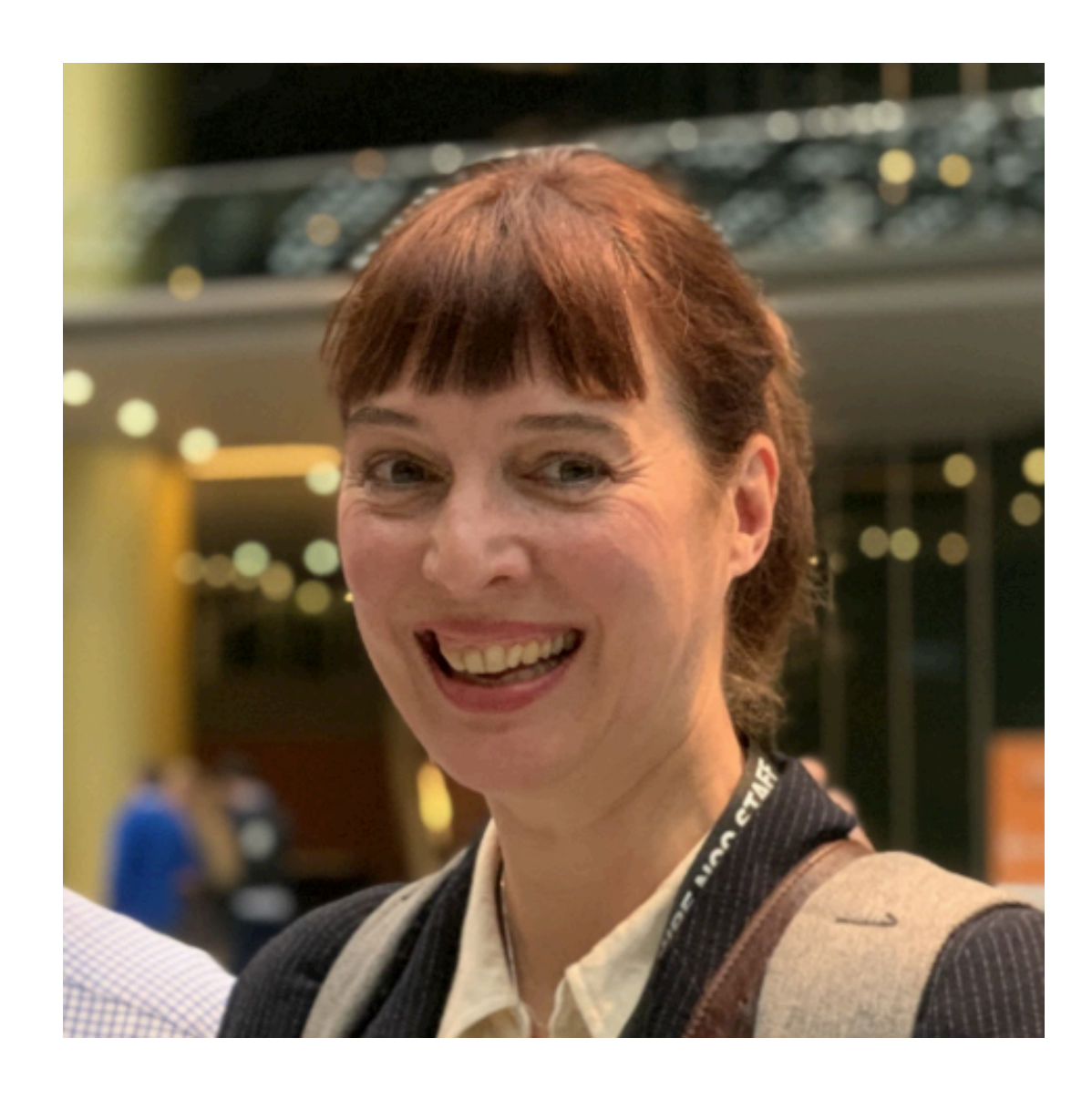

#### Chair

The Session Chairs

- Use audio/ video
- Share screen
- Approve/deny audio requests made by participants Promote/demote Participants to/from Speaker
- Use the Countdown Clock
- Create/start poll

Chair before the session.

ENOG Meeting Team | ENOG 17

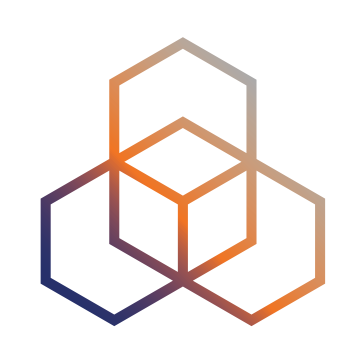

Important: ALL Chairs will join the meeting as Participants and will be upgraded by the Host to

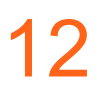

### The Speaker Can

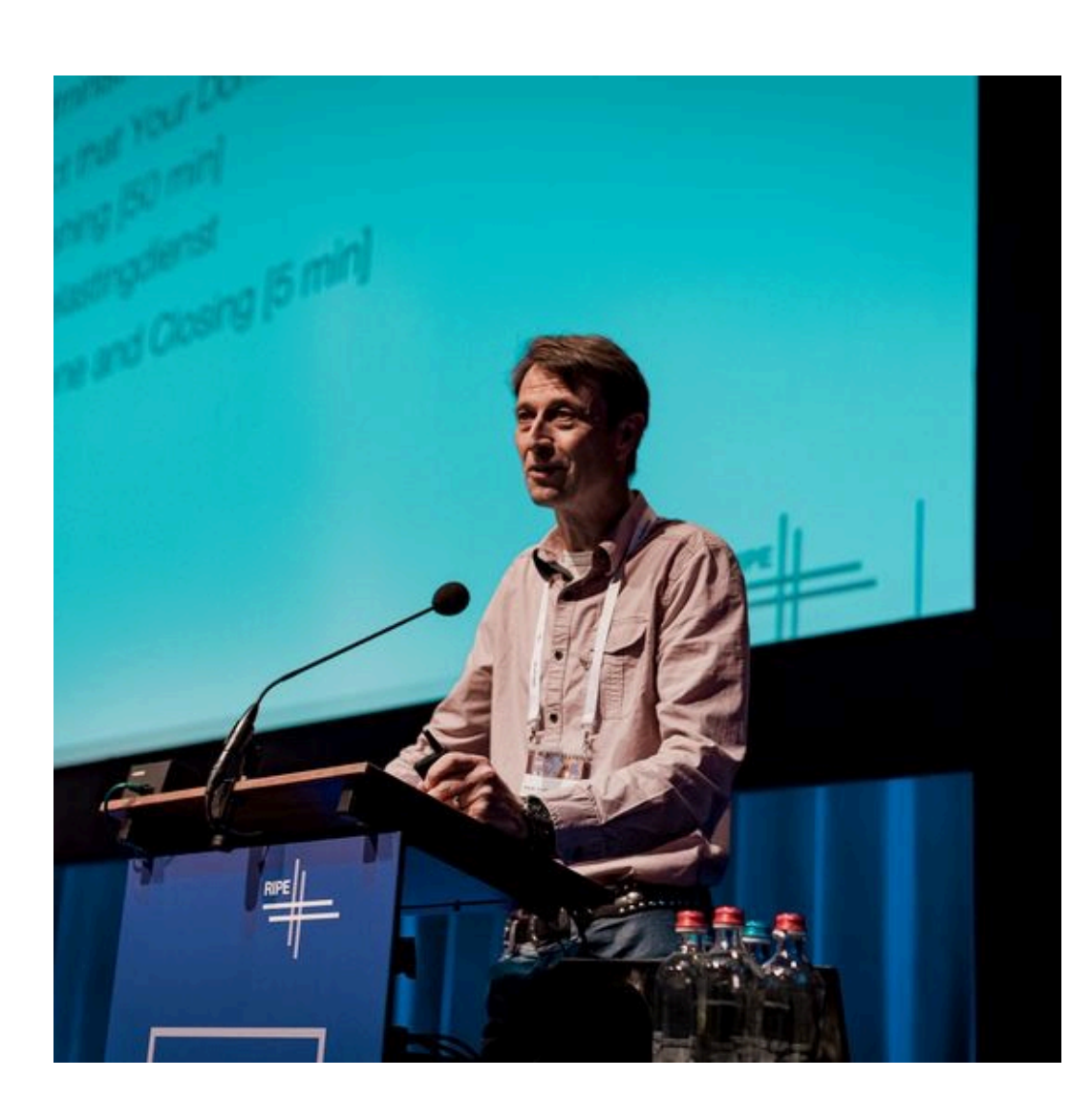

- Use audio/video
- Share screen
- See the Countdown Clock
- Create/start poll

#### **Speaker**

Anyone presenting at the meeting

ENOG Meeting Team | ENOG 17

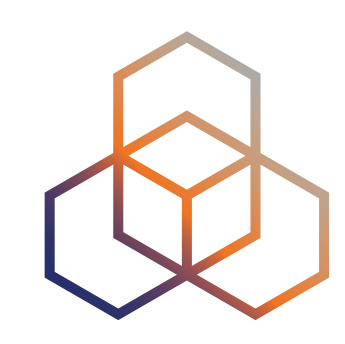

Important: ALL Speakers will join the meeting as **Participants** and will be upgraded to Speaker by the Chair when they have to present.

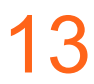

### The Participant Can

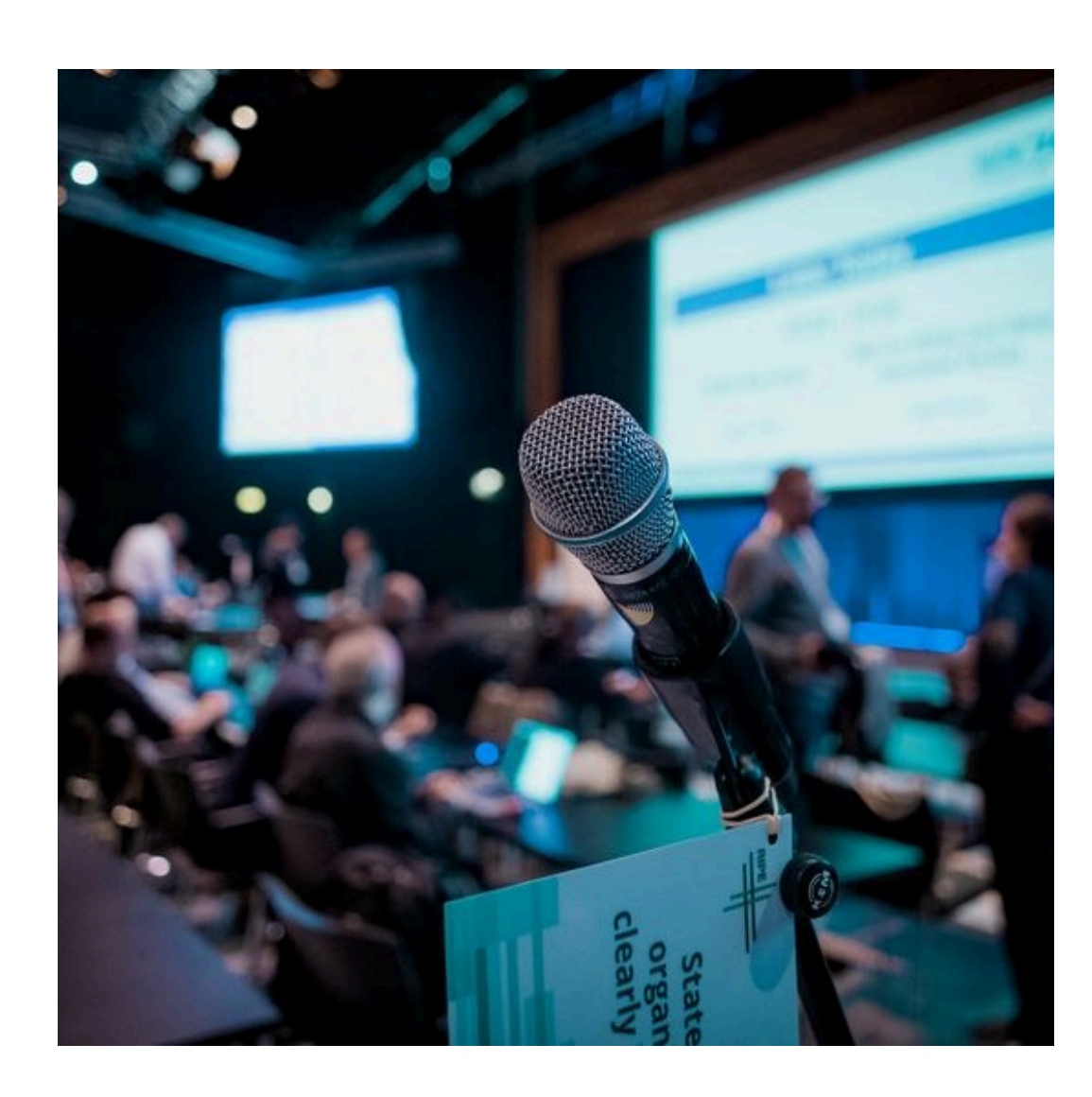

- Request to use audio to ask a question and/or comment on something
- Ask questions in writing using the Q&A
- Participate in polls
- Chat

#### **Participant**

All the ENOG Meeting attendees

ENOG Meeting Team | ENOG 17

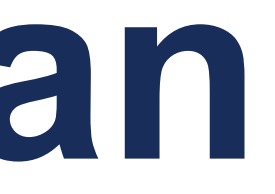

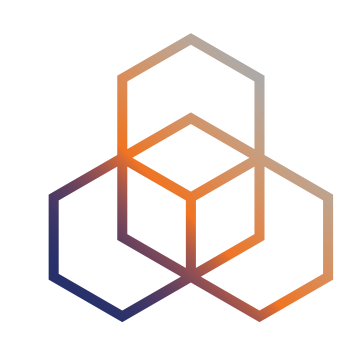

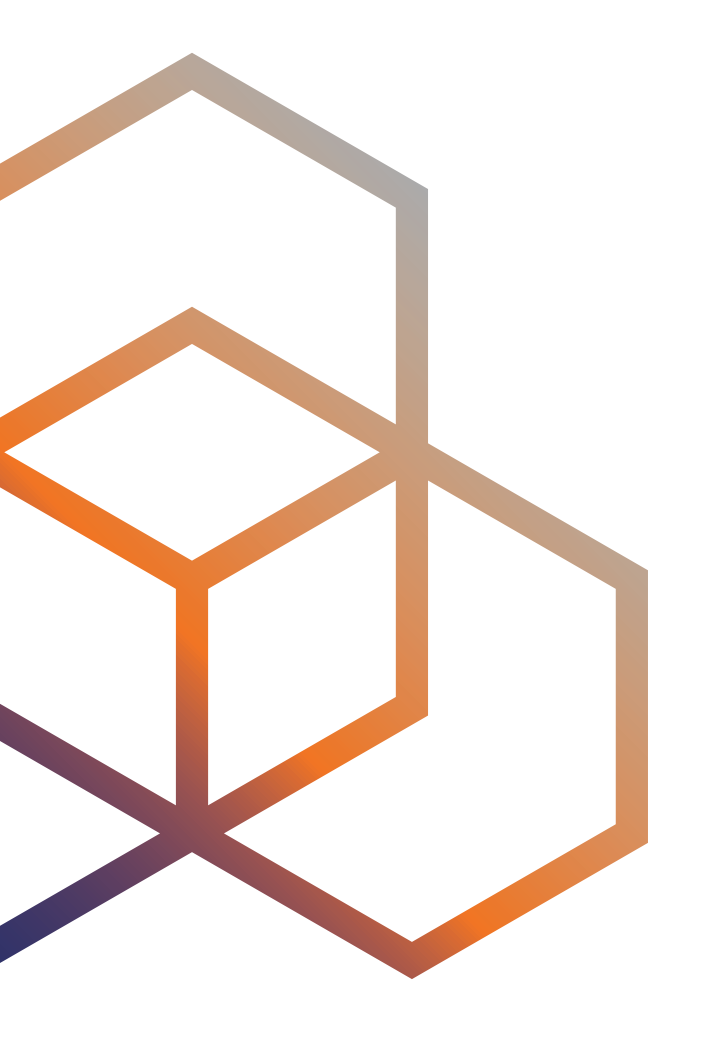

#### Controls

## **General Meeting Controls**

- Meetecho provides tooltips as you roll over various controls
- General session controls and links to other session resources are on the top right

• From left to right

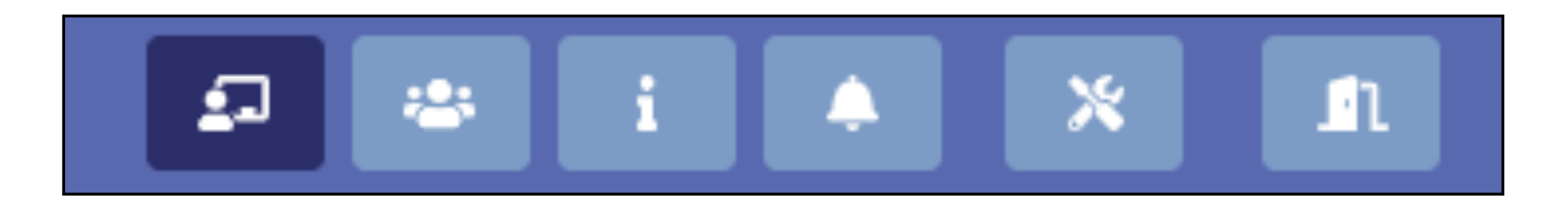

- Presentation view
- Video gallery view
- Information (brief tour of Meetecho)
- Sound notification settings
- Leave the room (exit session)

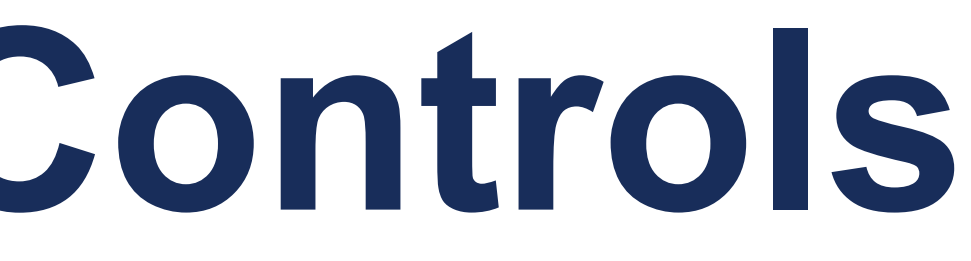

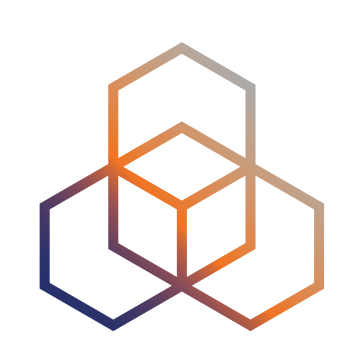

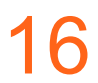

## **Media Sharing and Window Tabs**

On the left, you will find the media sharing controls and other interaction options.

- Top left-to-right
  - Raise your hand and request to share audio
- Bottom left-to-right
  - Poll
  - Q&A
  - Stenography
  - Chat Panel
  - Participant List

**RIPE Meeting Team** | **RIPE 81** 

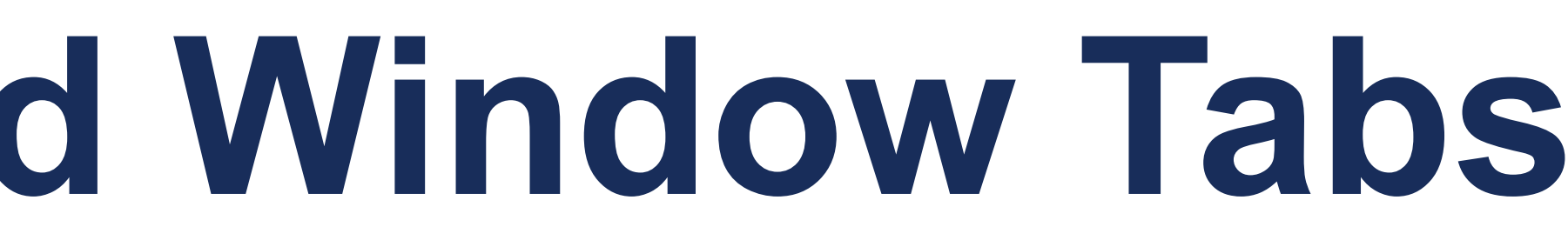

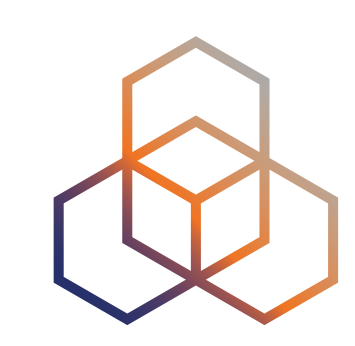

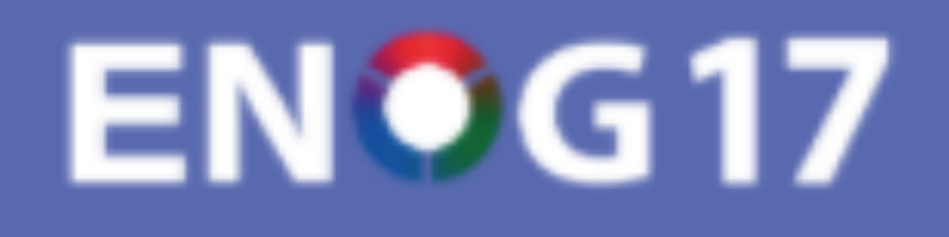

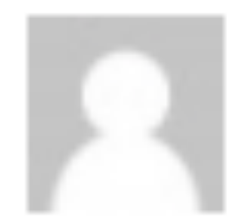

#### Martina de Mas

PARTICIPANT

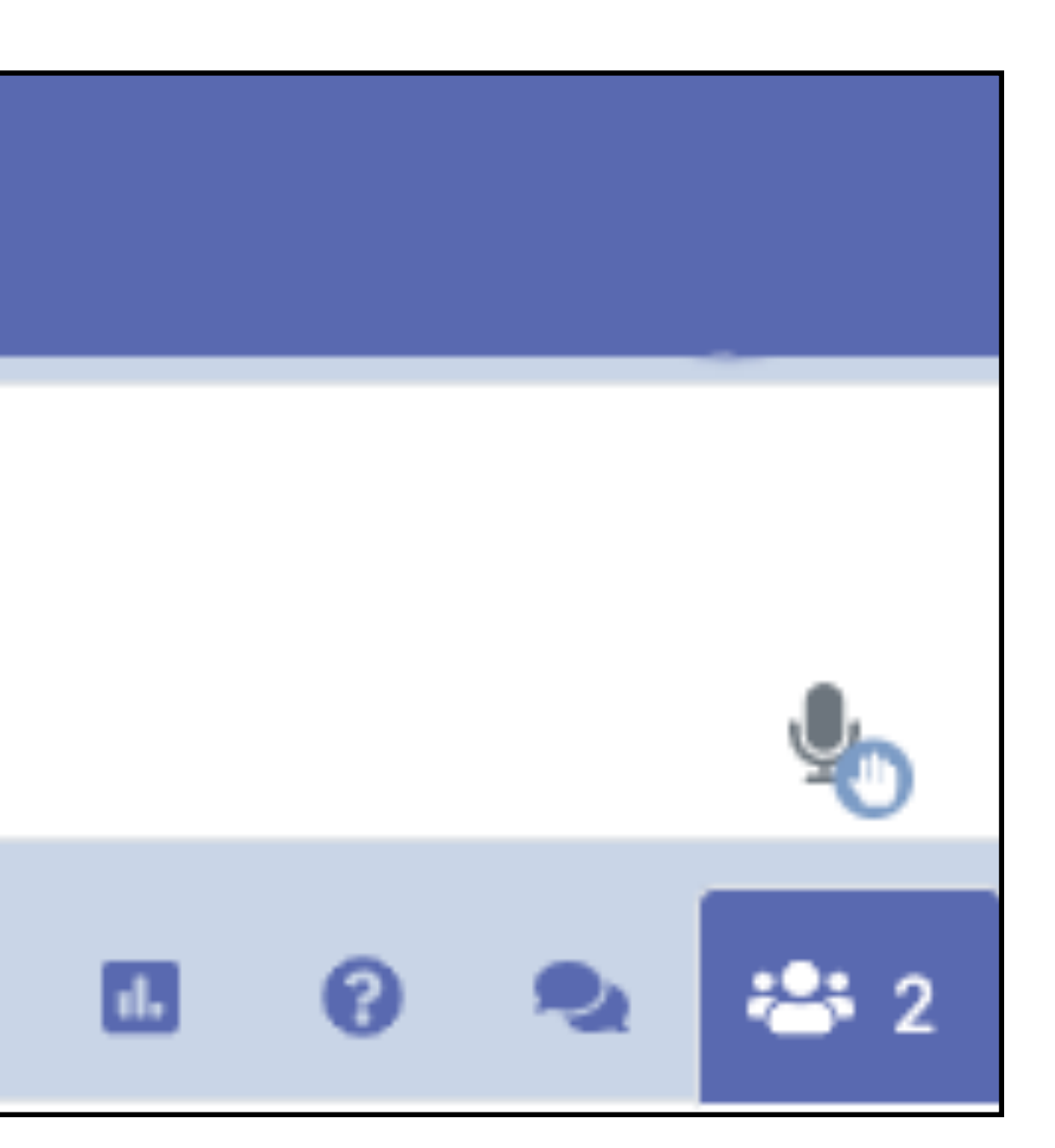

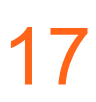

### Sending Media

- The green background in your name block and the waveform under your avatar image are indications that you are sending media.
- When you are granted audio, you will join the floor unmuted.
- To stop sharing audio, click on the mic icon again.

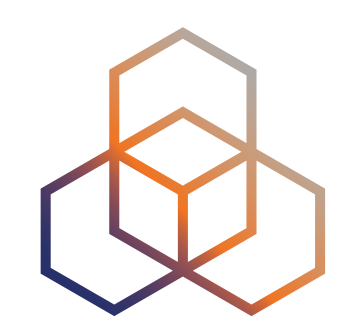

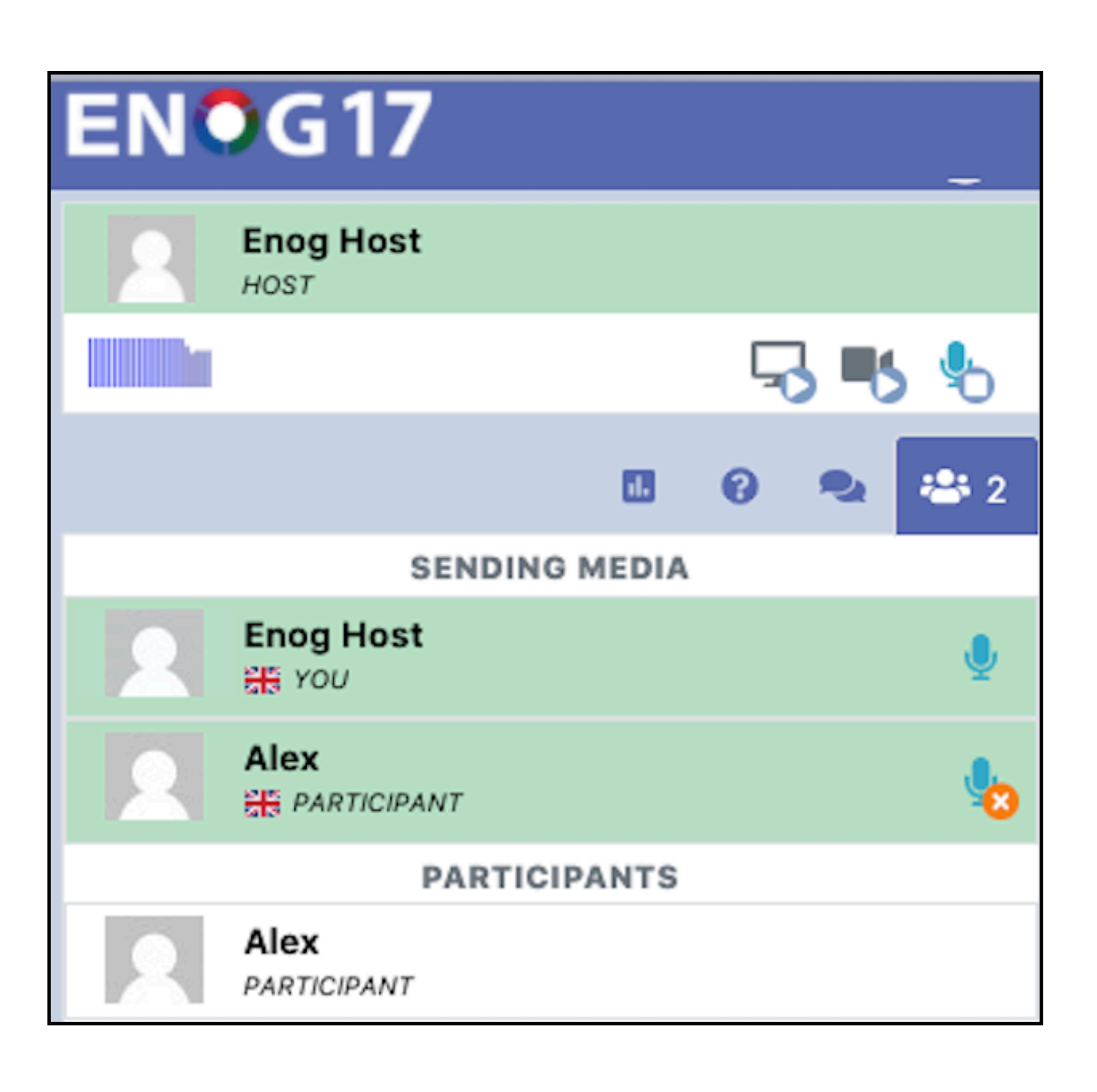

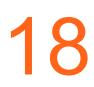

#### **Simultaneous Interpretation**

- ENOG 17 is offered in two languages: Russian and English. English will be the default language.
- You can switch to Russian and English whenever you want by using the 'flags' buttons at the bottom of the page. Depending on the channel you're listening to, one of the flags on the bottom will be highlighted.
- Anyone sending audio has a 'flag' next to their name indicating the language they are listening the conference to (RUS or ENG).

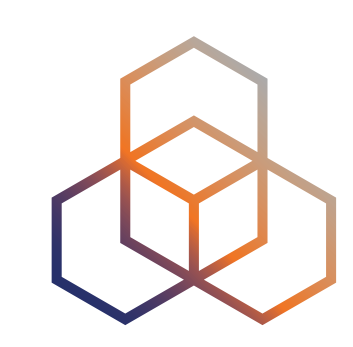

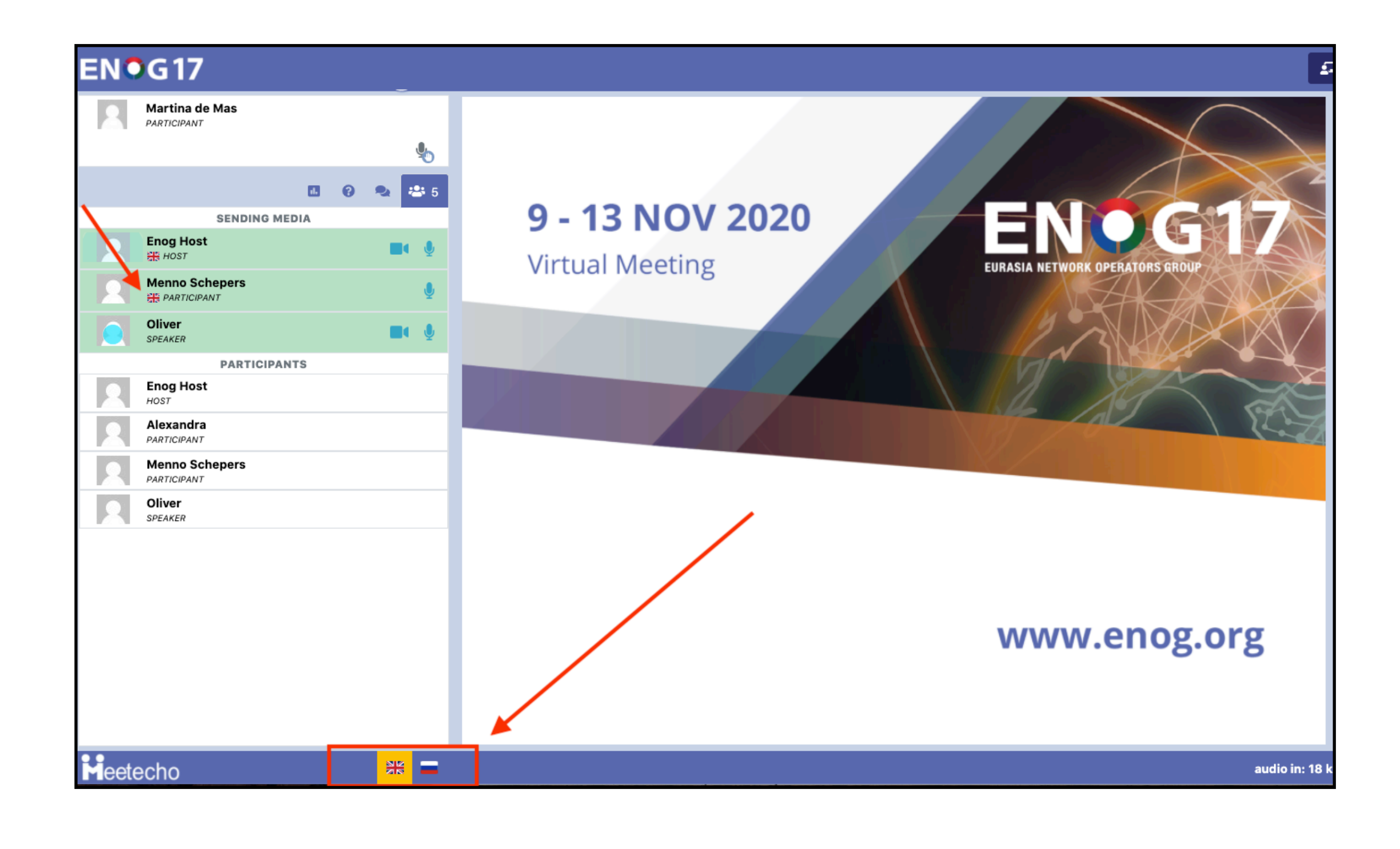

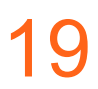

#### Some common actions you might need during a meeting session

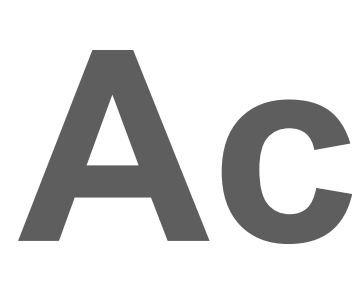

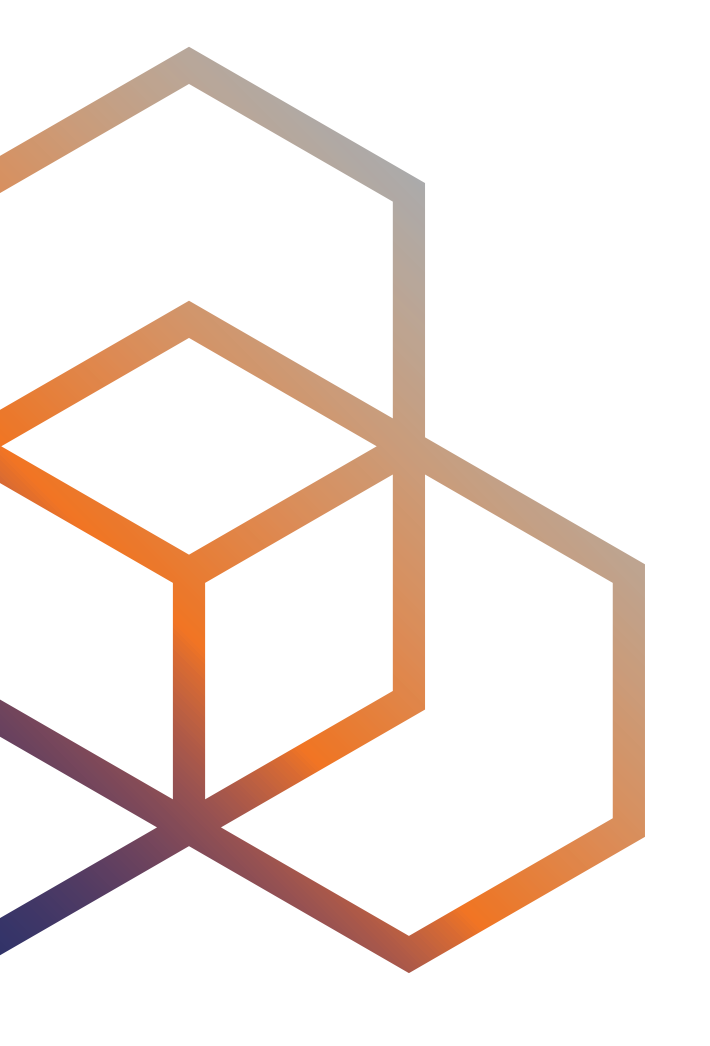

#### Actions

#### Chatting

- Use the chat icon on the left side of the window
- Use the arrow icon to scroll all the way down
- You can detach the chat panel to enlarge it and/or drag it

ENOG Meeting Team | ENOG 17

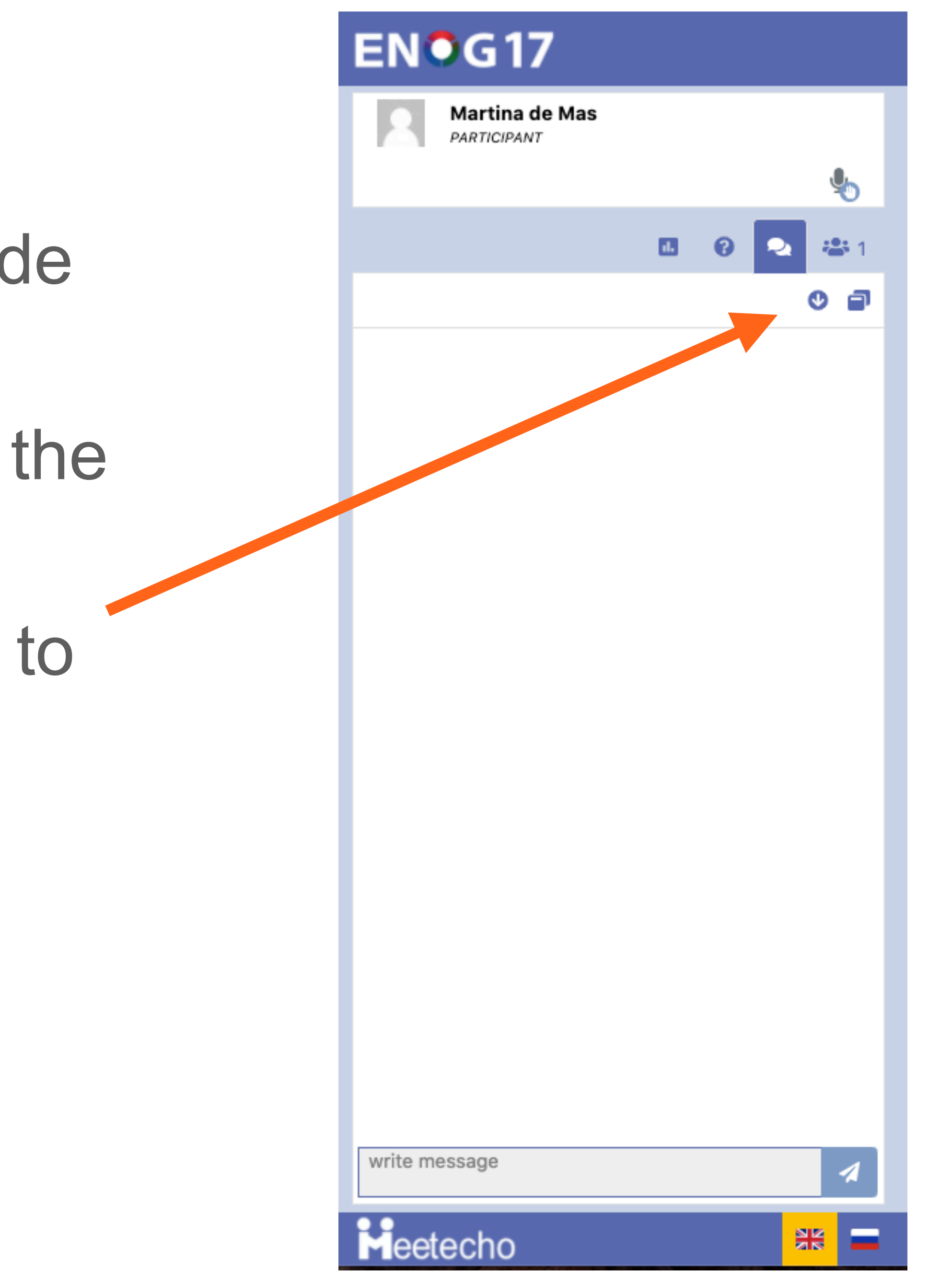

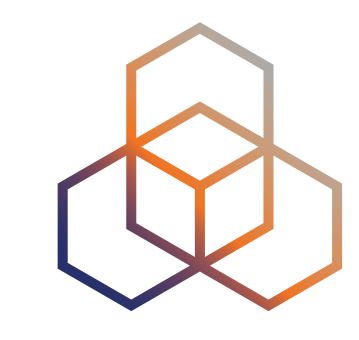

### **Private Chat**

- You can chat privately with individual session participants.
  - Roll over the name in the participant list and click the speech bubble.
  - Individual chats appear in the lower right corner of the Meetecho window.

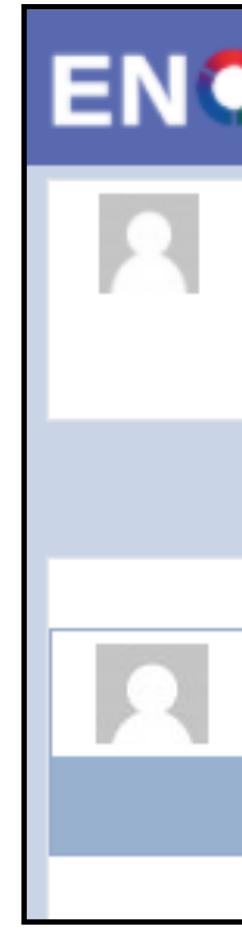

| ENOG17            |            |                              |                    |                                 |
|-------------------|------------|------------------------------|--------------------|---------------------------------|
| Enog Host<br>HOST |            |                              |                    |                                 |
|                   | Ç          | 3 - 5 - 5                    |                    |                                 |
|                   | . 0        | 🔍 🚢 2                        |                    |                                 |
| PAR               | RTICIPANTS |                              |                    |                                 |
| Alex              | O          | oen A Private Chat           |                    |                                 |
|                   |            |                              |                    |                                 |
|                   |            |                              |                    |                                 |
|                   |            |                              |                    |                                 |
| ENOG17            |            |                              |                    | 🗗 🛎 Ö i 🔺                       |
| Enog Host<br>Host |            | <b>9 - 13 I</b><br>Virtual M | NOV 2020<br>eeting |                                 |
| Meetecho          |            |                              |                    | Alex<br>Hi Martina<br>OSCONSOUS |

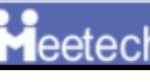

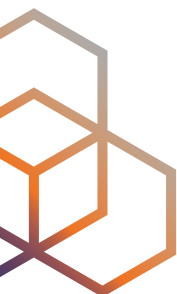

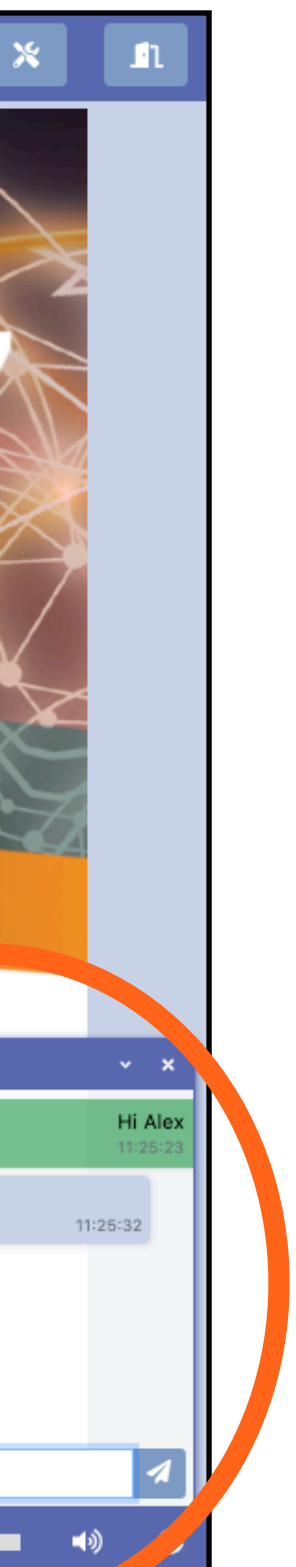

## Mic Queue: Asking for the Floor

- To ask a question, request audio (ask for the floor) by clicking on the mic icon.
- When you ask for the floor, your name will appear in the 'Queue' section with a yellow background
- Please always state your NAME and AFFILIATION before asking the question and/or make a comment

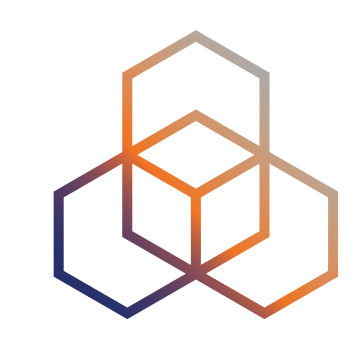

| ENOG17 |                                   |  |  |  |  |
|--------|-----------------------------------|--|--|--|--|
| 2      | Martina<br>PARTICIPANT            |  |  |  |  |
|        | <u></u>                           |  |  |  |  |
|        | 💷 😮 🎭 ! 🐣 4                       |  |  |  |  |
|        | QUEUE                             |  |  |  |  |
| 2      | Martina<br>YOU                    |  |  |  |  |
|        | SENDING MEDIA                     |  |  |  |  |
| 2      | Enog Host                         |  |  |  |  |
|        | Ihor Marhitych, RIPE NCC          |  |  |  |  |
| 2      | Oli<br>CHAIR                      |  |  |  |  |
|        | PARTICIPANTS                      |  |  |  |  |
| 2      | Enog Host<br>HOST                 |  |  |  |  |
| 2      | Ihor Marhitych, RIPE NCC<br>CHAIR |  |  |  |  |

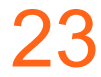

## Audio Queue: Speaking

- When you are granted the floor, the area behind your name will turn green and you will see a waveform appear under your avatar image
- When you have finished asking your question, please turn off your mic by clicking on the mic icon again
- If you want to respond to the speaker, or add a reply or comment, you will need to request audio again

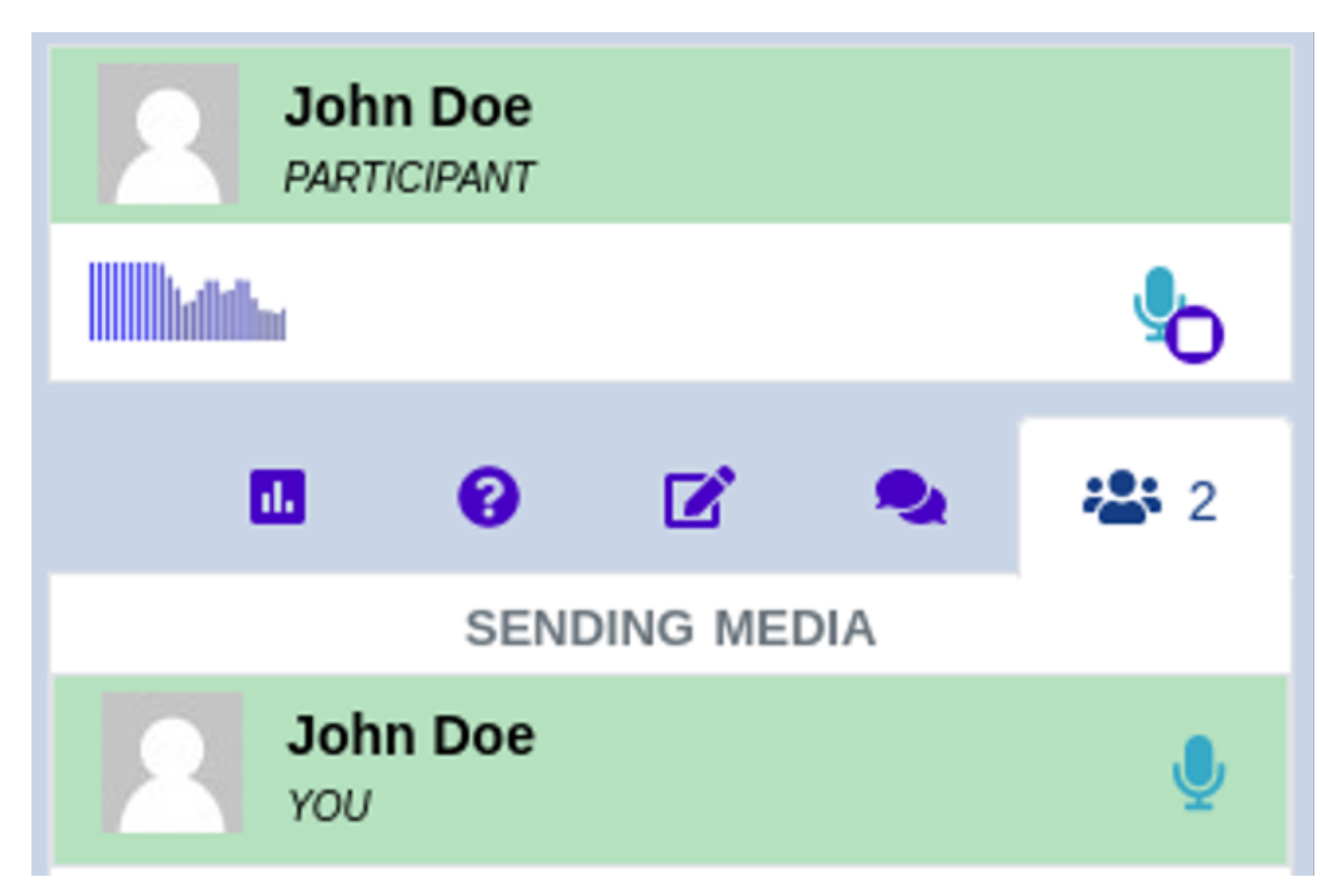

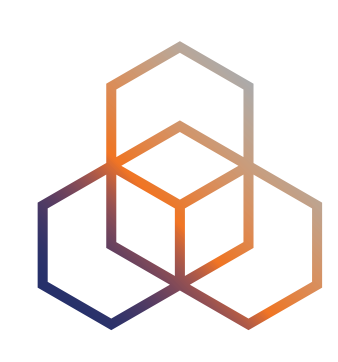

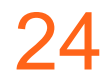

## **Q&A: Ask Question in Writing**

- You can ask questions in writing using the Q&A window, which uses <u>sli.do</u>.
- You can also join ski.do in a different tab using the code #ENOG 17
- It is not possible to ask anonymous questions, please write your NAME and AFFILIATION before the question. **PRO TIP: write 'your name** affiliation' directly in the name field!
- Participants can also upvote questions. However the session chair decides whether to read questions in order of popularity or chronologically.

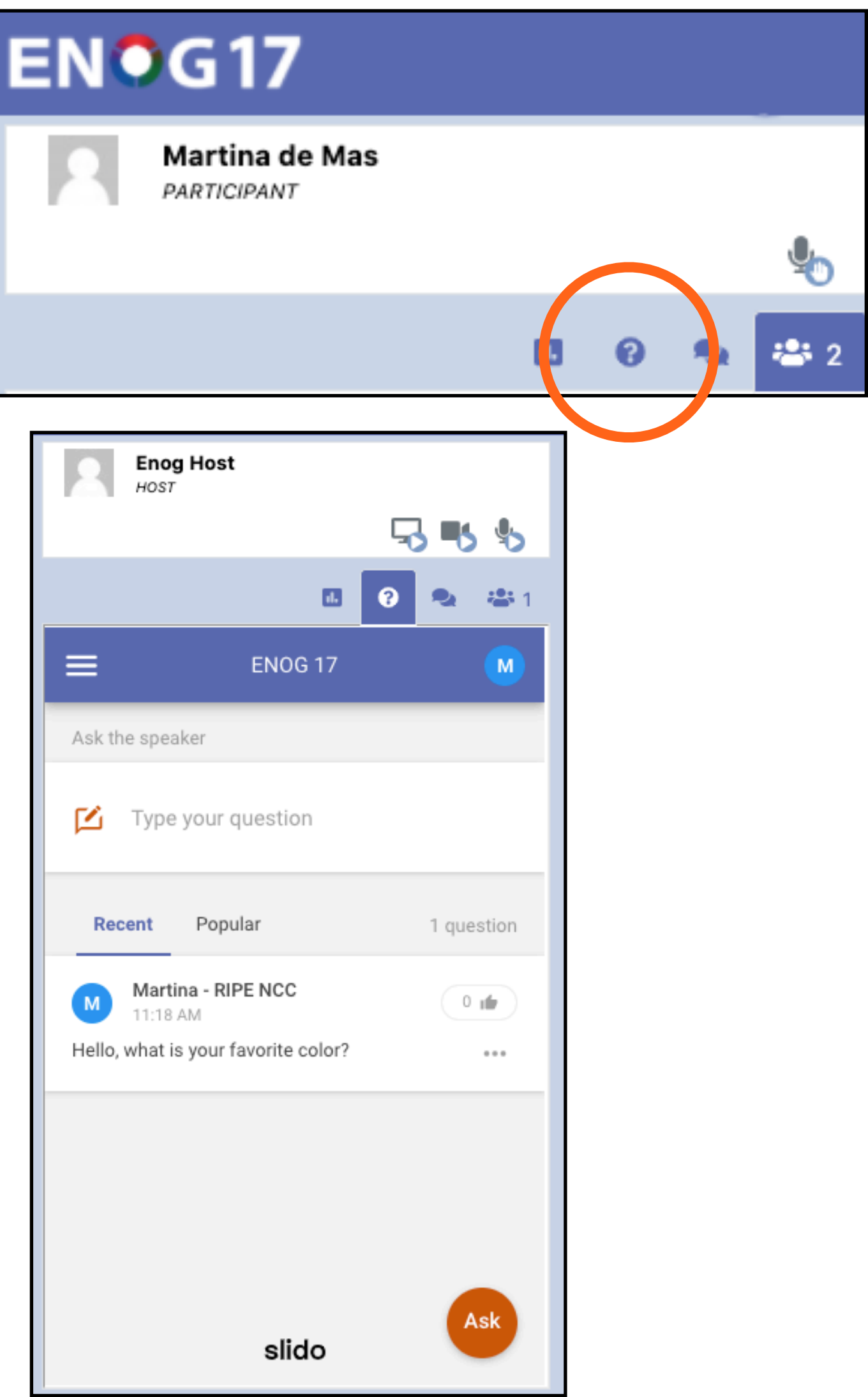

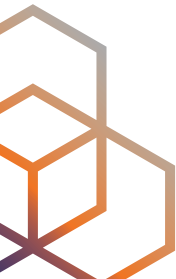

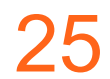

#### Polls

- Chairs and Speakers can start and end polls.
- You will receive a notification when a poll starts.
- Poll results will be shown at the bottom of the same window.

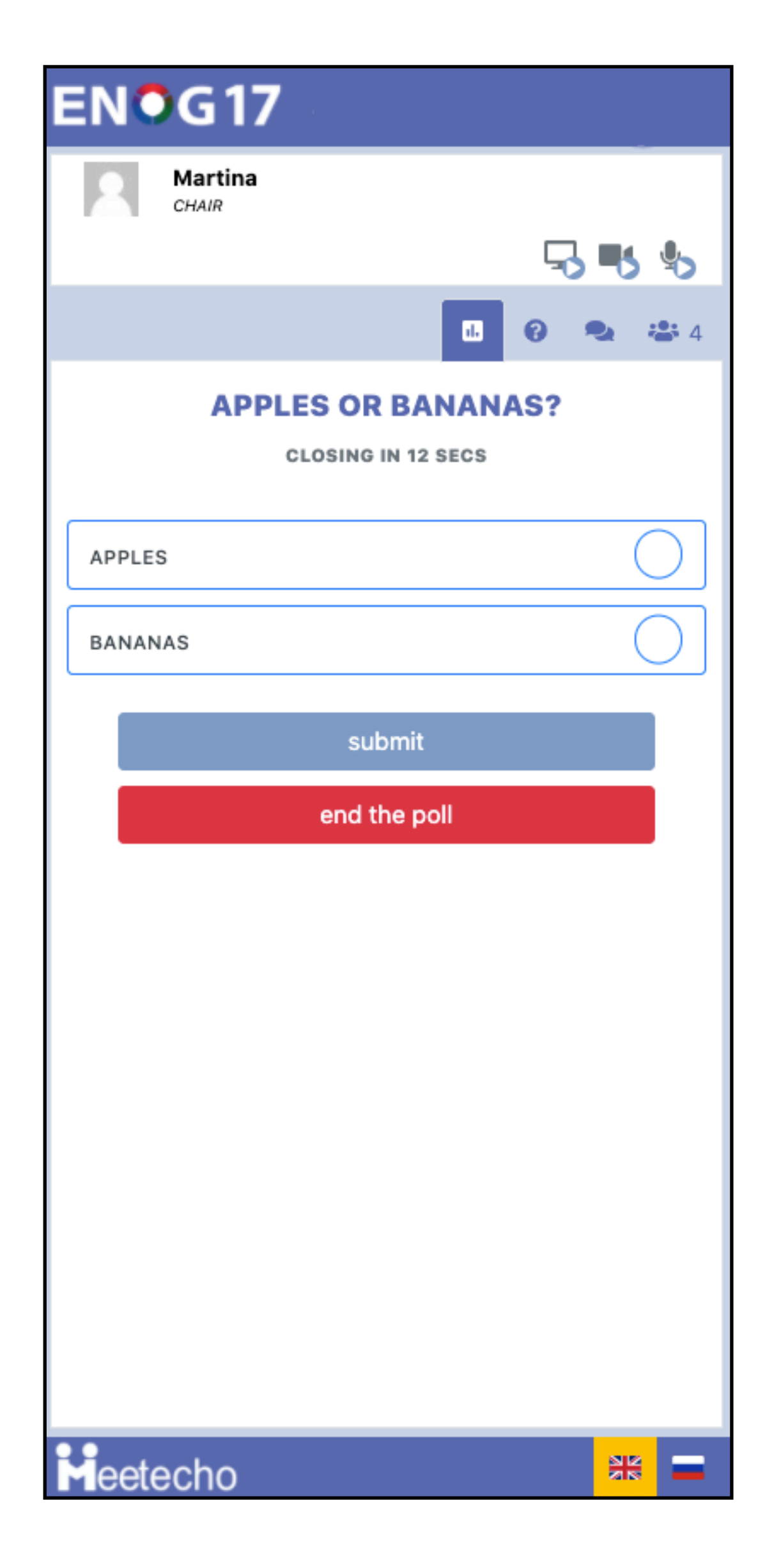

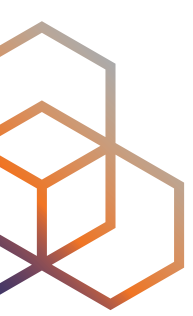

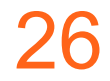

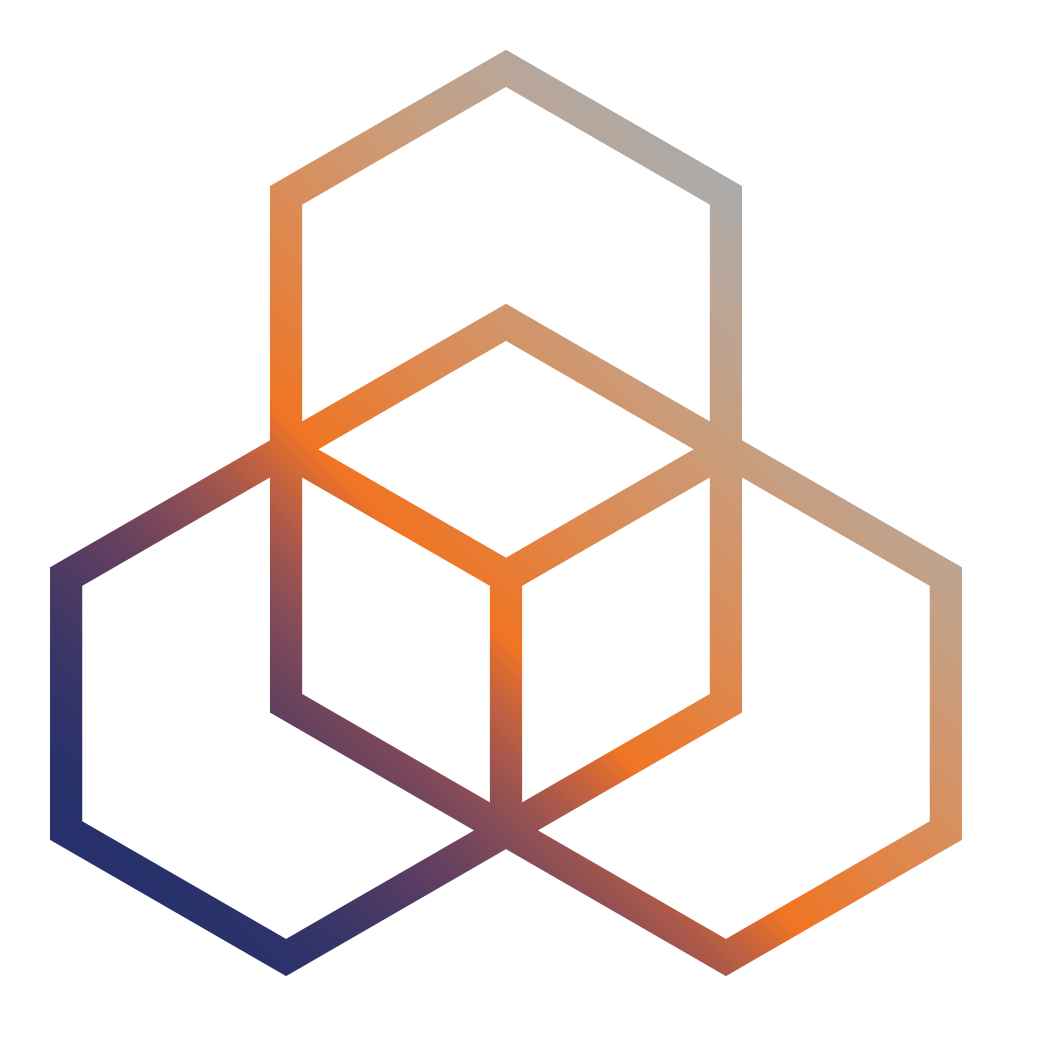

## Troubleshooting

#### **Receiving Audio**

Trouble receiving audio? Reconnect to the audio stream by

audio in: 0 kbps

ENOG Meeting Team | ENOG 17

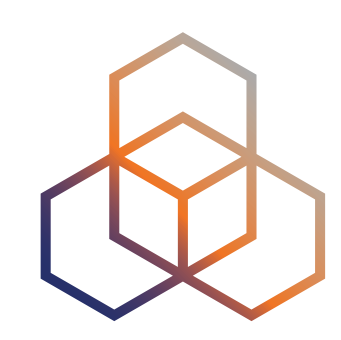

## clicking on the button on the bottom-right corner of the screen.

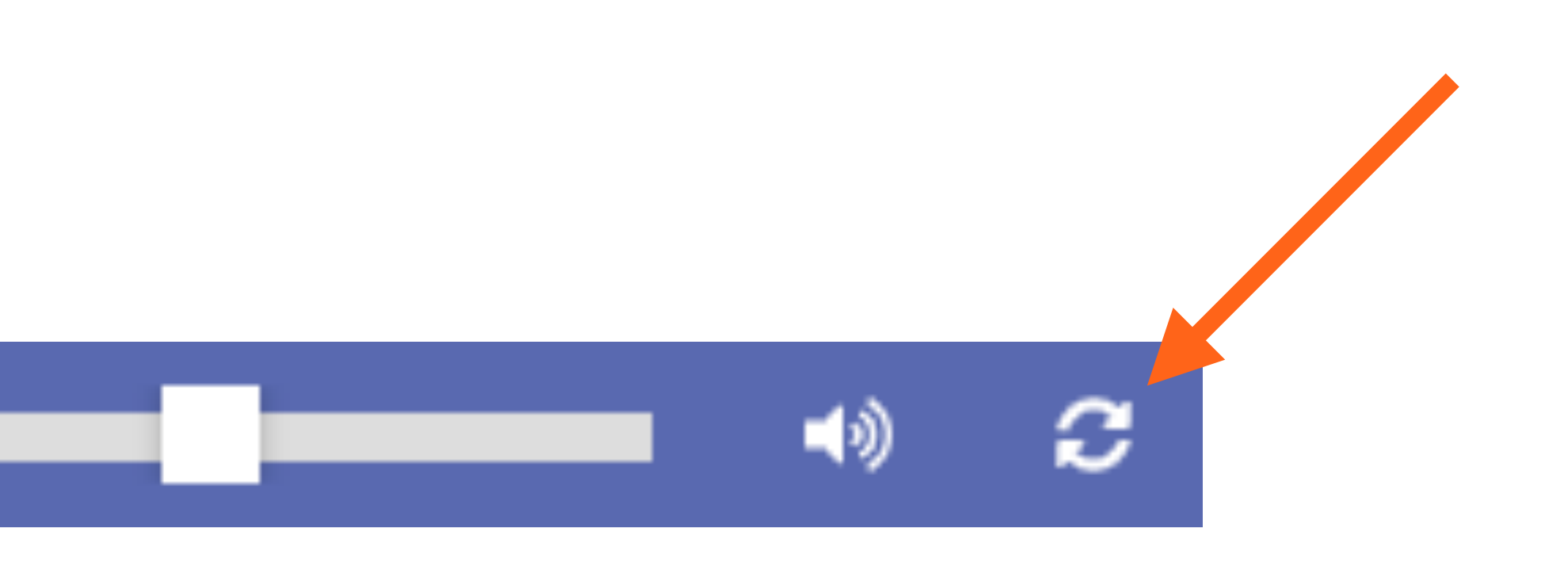

### Sending Audio/Video

that you granted permission to the browser to access your capture devices:

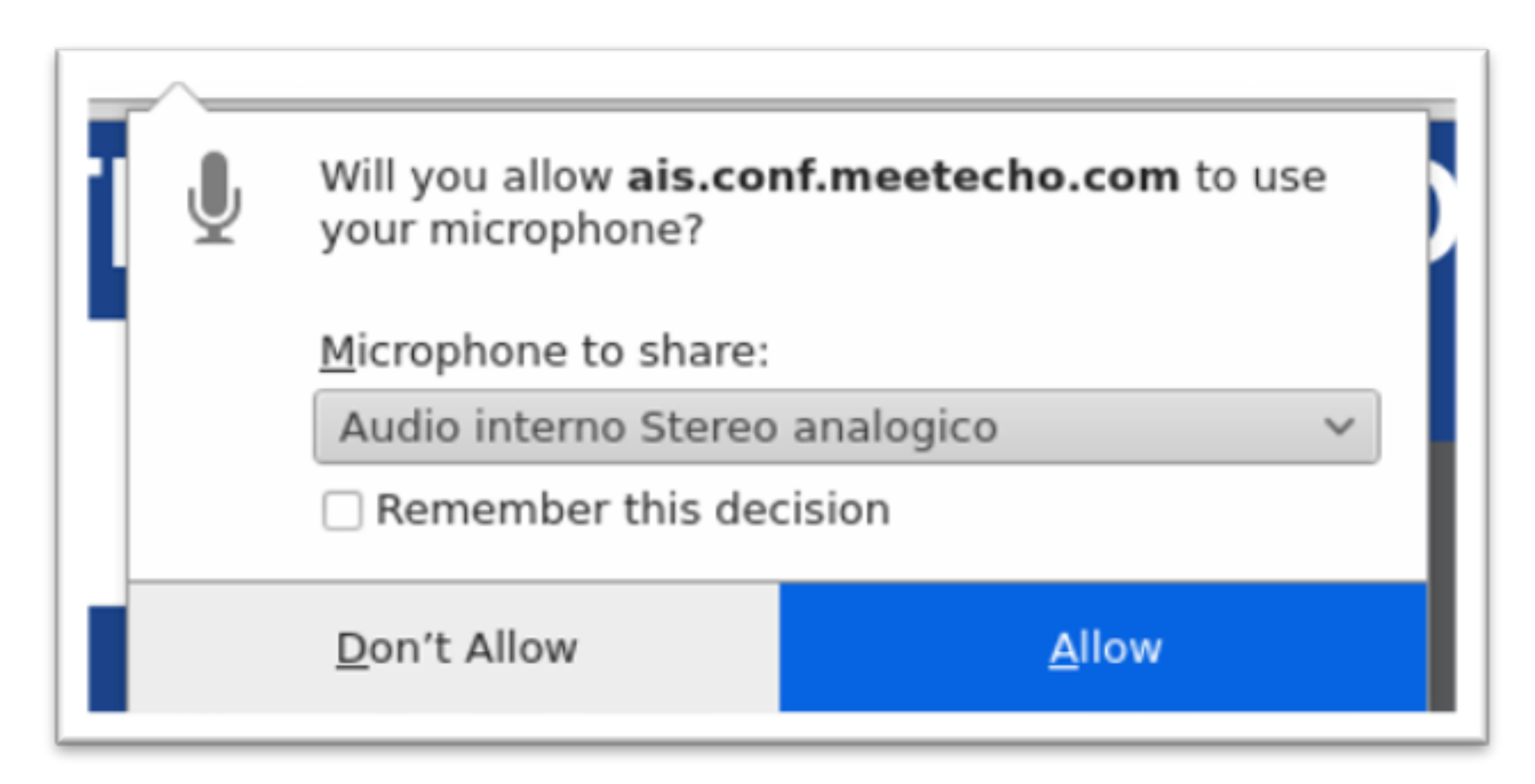

ENOG Meetings Team | ENOG 17

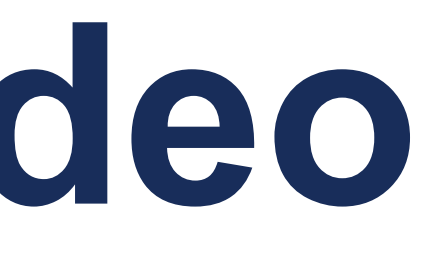

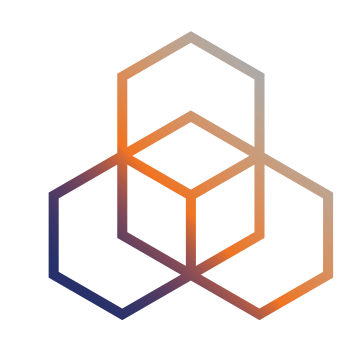

## If you have trouble sending your audio/video, please make sure

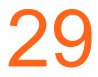

#### Frozen Video

## • If the video is frozen, reconnect to that feed by first hovering on the video. Click the "pause" button and then the "play" button:

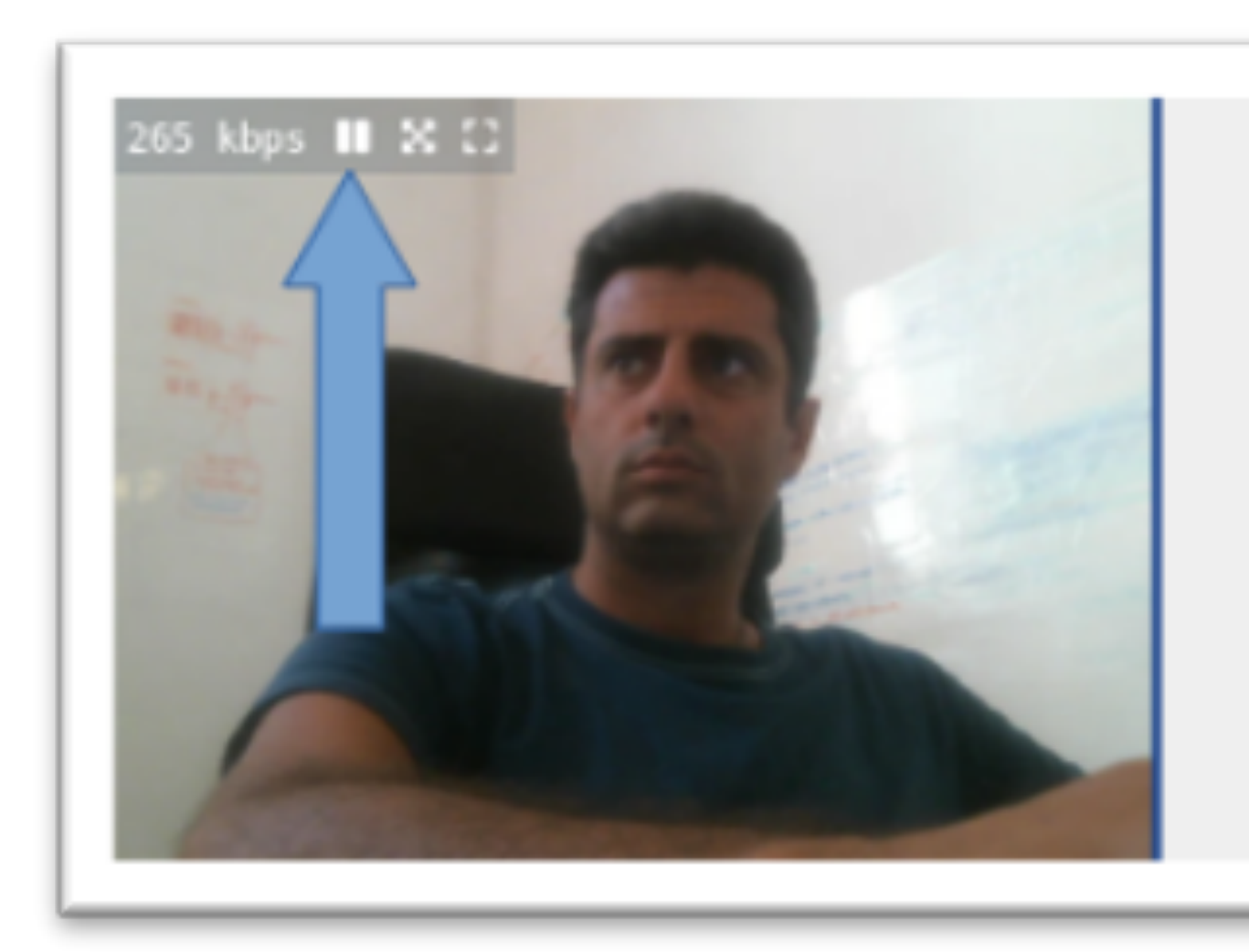

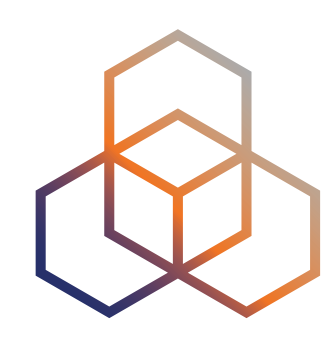

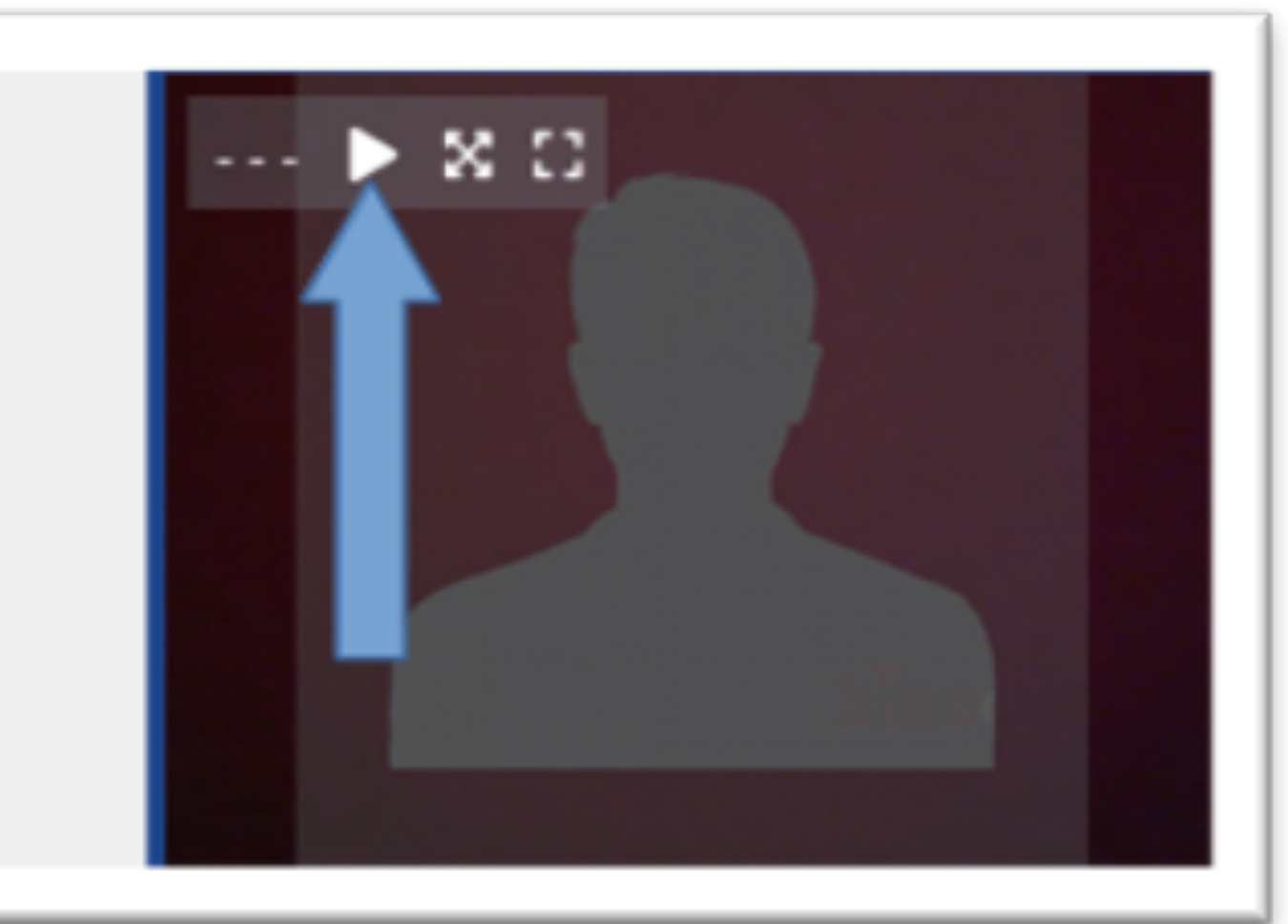

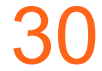

#### **Other Issues**

- several video flows, you can try to close some of them by clicking on the "pause" button. This allows you to save on bandwidth and will likely improve your perceived quality.
- have any browser extensions that may interfere with HTML5 <audio> and <video> elements playing.

ENOG Meetings Team | ENOG 17

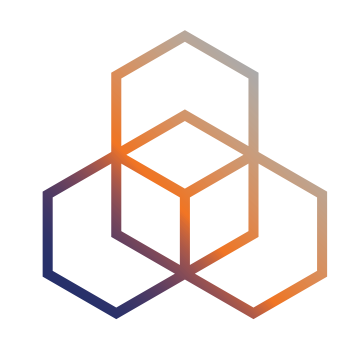

If you experience bad quality audio/video and you are receiving

If you have trouble receiving audio or video, make sure you don't

# Questions

Meeting logistics: <a href="mailto:enog@ripe.net">enog@ripe.net</a>

Tech questions: <a href="mailto:opsmtg@ripe.net">opsmtg@ripe.net</a>

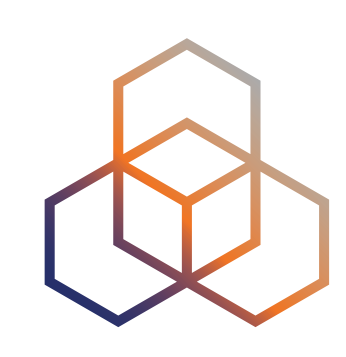

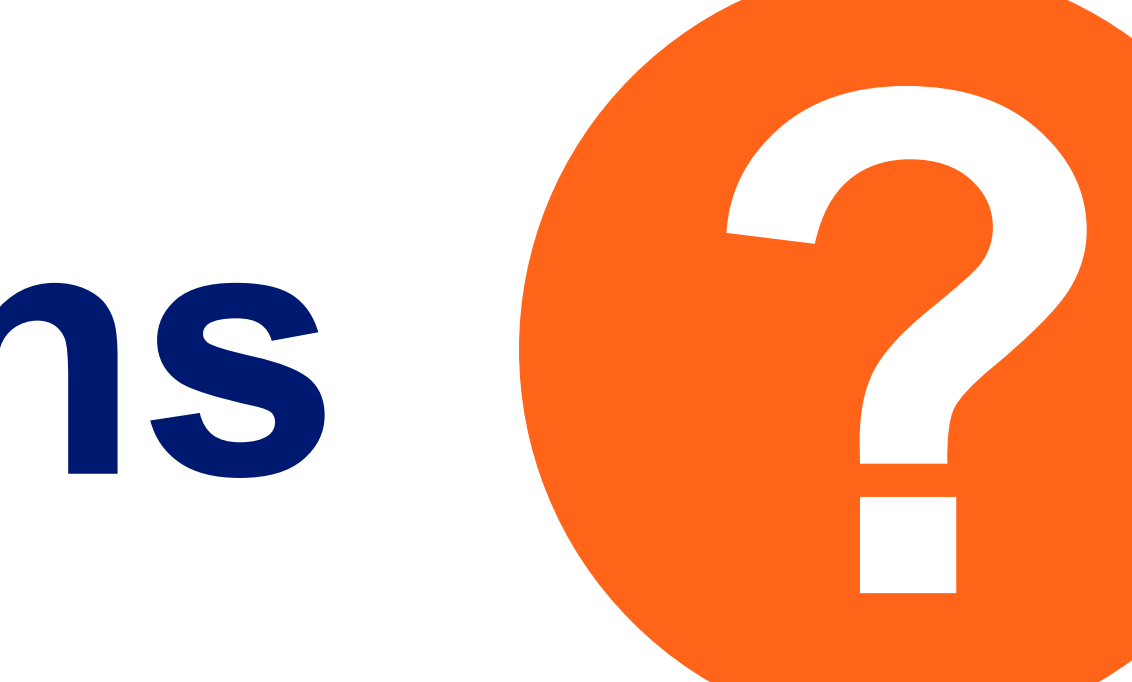